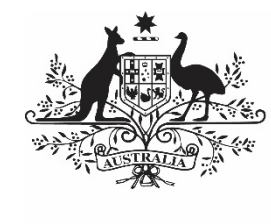

Australian Government

Department of Health and Aged Care

# THE IAHP PHC PERFORMANCE REPORT IN THE HEALTH DATA PORTAL

2 APRIL 2024

[Blank Page]

### Contents

| About This Guide                                                                                                    | 5                                       |
|----------------------------------------------------------------------------------------------------|-----------------------------------------|
| Version History                                                                                                    | 6                                       |
| Introduction to the IAHP PHC Performance Report                                                                                                    | 7                                       |
| Introduction to the IAHP PHC Performance Report form                                                                                                    | 8                                       |
| IAHP PHC Performance Report Health Data Portal Submission Workflow                                                                                                    | 11                                      |
| Submit your IAHP PHC Performance Report                                                                                                    | 12                                      |
| Retrieve your IAHP PHC Performance Report (Submission Uploader)                                                                                                    | 24                                      |
| Review your IAHP PHC Performance Report (Submission Reviewer)                                                                                                    | 25                                      |
| Amend your IAHP PHC Performance Report (Submission Uploader)                                                                                                    | 28                                      |
| Approve your IAHP PHC Performance Report (Submission Approved)                                                                                                    | 31                                      |
| Process an IAHP PHC Performance Report (DSS FAM)<br>Step 1 – Review the IAHP PHC Performance Report (DSS FAM)<br>Step 2 – Process the IAHP PHC Performance Report (DSS FAM)                                                                                                    | <b>33</b><br>33<br>33                   |
| <b>Exception Reporting</b><br>Step 1 – Set the IAHP PHC Performance Report's status to <i>Ready for Processing (DSS)</i><br>Step 2 – Add Comments to the Form and Return it to the Health Service for Amendment                                                                                                    | <b>34</b><br>34                         |
| (DSS)<br>Step 3 – Amend your IAHP PHC Performance Report based on DSS FAM feedback<br>(Submission Uploader)<br>Step 4 – Review your IAHP PHC Performance Report based on DSS FAM Feedback                                                                                                    | 34<br>35                                |
| (Submission Reviewer)<br>Step 5 – Approve the IAHP PHC Performance Report based on DSS FAM Feedback<br>(Submission Approved)                                                                                                    | 39<br>42                                |
| The IAHP PHC Performance Report Interim Processing Workflow                                                                                                    | 45                                      |
| <ul> <li>Interim Processing of an IAHP PHC Performance Report</li> <li>Step 1 - Initiate Interim Processing (Submission Reviewer)</li> <li>Step 2 - Review the IAHP PHC Performance Report (DSS)</li> <li>Step 3 - Process the IAHP PHC Performance Report (DSS)</li> <li>Step 4 - Conduct a Final Review of your IAHP PHC Performance Report (Submission Reviewer)</li> <li>Step 5 - Approve your IAHP PHC Performance Report (Submission Approver)</li> </ul> | <b>46</b><br>47<br>47<br>47<br>48<br>49 |
| Work with Comments in your IAHP PHC Performance Report form<br>Respond to DSS FAM comments in your form                                                                                                    | <b>51</b><br>51                         |

| Mark an Internal Comment as Complete      | 53 |
|-------------------------------------------|----|
| Link a Comment to Particular Cells        | 54 |
| View Completed Comments and Conversations | 55 |
|                                           |    |

### Print or PDF your IAHP PHC Performance Report form

56

## **About This Guide**

The *IAHP PHC Performance Report in the Health Data Portal* user guide has been developed to assist health service users with performing their required tasks when submitting their IAHP PHC Performance Report within the Health Data Portal (the Data Portal) each September as part of the reporting process.

This user guide contains step-by-step instructions and other important information for health service users involved in the submission of the IAHP PHC Performance Report through the Data Portal.

Health service end users will perform the following functions when submitting their IAHP PHC Performance Report in the Data Portal:

- Create the IAHP PHC Performance Report, attach supporting documents, and send it on to the next stage of the submission process
- Review the IAHP PHC Performance Report
- Amend the IAHP PHC Performance Report
- Approve the IAHP PHC Performance Report
- Amend the IAHP PHC Performance Report based on FDSS feedback
- Participate in Interim Processing for the IAHP PHC Performance Report if needed
- Print and/or PDF the IAHP PHC Performance Report form.

### **Version History**

This section details the different versions of this user guide and what they contain, allowing you to decide if/when you need to download an updated version of the guide for your use.

| Version Number | Date         | Change           |
|----------------|--------------|------------------|
| 1.0            | 2 April 2024 | Original version |
|                |              |                  |

Introduction to the IAHP PHC Performance Report The IAHP PHC Performance Report in the Health Data Portal

### Introduction to the IAHP PHC Performance Report

The IAHP PHC Performance Report is submitted by health services each September through the Data Portal.

The IAHP PHC Performance Report contains the following sections that need to be completed by health services when submitting the form:

- **Reporting Contact** the person within your service who will be the primary contact for you IAHP PHC Performance Report, should anyone outside of your service need to contact you about it.
- **IAHP PHC Grant Information** Your service's grant information will display here and can be reviewed as needed.
- **Key Health Concerns** Enter information regarding how you addressed each key health need your service has, as identified in your IAHP PHC Performance Report.
- Areas of Focus & Challenges Detail your progress against each area of focus and challenge your service has, as identified in your IAHP PHC Performance Report.
- IAHP PHC FM Additional Funding If your service received additional PHC funding for the financial year, specify here whether you were able to spend the money and, if not, why not.
- **Staffing** Detail any staffing challenges you had during the year and how you are addressing these challenges.
- Implementation Plan Goals This tab will display your targets and results for selected nKPIs for the two most recent collection periods. If you did not achieve any of your targets for the most recent collection period, enter an explanation as to why.
- **PHC Service Delivery** Give your service a rating here for the year for each of the different PHC Service Delivery objectives listed. Then, for each grouping, detail your achievements.
- **Supporting PHC Delivery** Give your service a rating here for the year for each of the different Supporting PHC Service Delivery objectives listed. Then, for each grouping, detail your achievements.
- **Stakeholder Relationships** Give your service a rating here for how effective your different stakeholder relationships have been over the year. You can also add detail regarding your achievements and challenges regarding these relationships.
- **Governance, Leadership & Culture** Give your service a rating here for how effectively you have met your governance, leadership, and culture objectives over the year. You can also add detail regarding your achievements and challenges regarding these objectives.
- **Good News Stories** This section of the IAHP PHC Performance Report gives you the opportunity to share any good news stories your service has for the year.

The IAHP PHC Performance Report in the Health Data Portal Introduction to the IAHP PHC Performance Report form

## Introduction to the IAHP PHC Performance Report form

There are several different tasks available within the IAHP PHC Performance Report form in the Data Portal that can be used to help you submit your data as quickly and as accurately as possible.

| Submissio                                | on Data                    | TRAINING ENVIRONMENT |   |                                                 | 4 🗛 🤻            |        |
|------------------------------------------|----------------------------|----------------------|---|-------------------------------------------------|------------------|--------|
| REPORTING 2<br>CONTACT                   | Contact Information        | 3                    | 3 | Notifications                                   | + New            | ≡ ≯    |
| IAHP PHC GRANT<br>INFORMATION            | Reporting Contact ①        | Performance Report?  | A | Internal validation<br>All fields are required. | 6                |        |
| KEY HEALTH<br>CONCERNS                   | First Name                 |                      |   | Please amend your data<br>02/Apr/2024 11:16     | or provide a cor | nment. |
| AREAS OF<br>FOCUS &<br>CHALLENGES        | .ast Name<br>Email Address |                      |   |                                                 |                  |        |
| IAHP PHC FM-                             | Phone<br>Mobile            |                      |   |                                                 |                  |        |
| FUNDING                                  | Current User Status        |                      |   |                                                 |                  |        |
|                                          |                            |                      |   |                                                 |                  |        |
| PLAN GOALS<br>PHC SERVICE<br>DELIVERY    |                            |                      |   |                                                 |                  |        |
| SUPPORTING<br>PHC DELIVERY               |                            |                      |   |                                                 |                  |        |
| STAKEHOLDER<br>RELATION SHIP S           |                            |                      |   |                                                 |                  |        |
| GOVERNANCE,<br>LEADERSHIP AND<br>CULTURE |                            |                      |   |                                                 |                  |        |
| GOOD NEWS<br>STORIES                     |                            |                      |   |                                                 |                  |        |
| <                                        |                            |                      |   |                                                 |                  |        |

#### 1. Cancel and go back to overview

Allows you to quickly navigate away from the form and back to the Data Portal home screen.

#### 2. The Tabs List

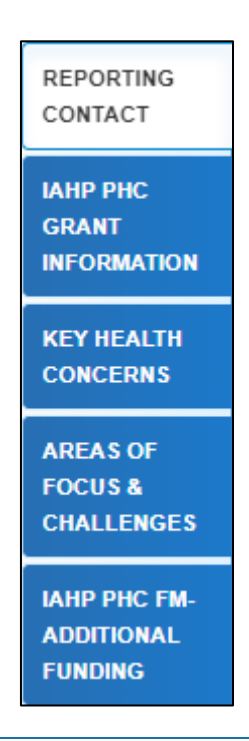

Allows you to move through the different sections of the form by selecting the tab/section you wish to view/work on from the left-hand side of the form.

A **use** will display on any tabs containing data validation flags that need to be addressed due to cells on the tab not being completed.

This section can be hidden if needed by selecting  $\checkmark$  at the bottom of the tabs. The section can then be reopened when needed by selecting  $\triangleright$ , now at the top of the form.

#### 3. Main Form Window

| PRIMARY HEALTH CARE                                                                                                    |  |
|----------------------------------------------------------------------------------------------------|--|
| Deliver a culturally appropriate clinical service <ul> <li>Achieved</li> <li>Partially achieved</li> <li>Stalled/Delays</li> <li>Not Applicable</li> </ul>                                                                                                    |  |
| Increase access to Health Assessments <ul> <li>Achieved</li> <li>Partially achieved</li> <li>Stalled/Delays</li> <li>Not Applicable</li> </ul> <li>+ Add Secondary Objective</li>                                                                                                    |  |
| Outline key achievements for the year against your organisation's Activity Work Plan Objectives, Strategies / Activities and targets, including detail about your most recent nKPI results (in relation to the achievements reported) as supporting evidence. Alternatively, outline any key challenges (risks or issues) encountered during the year and the strategies or approaches you applied / are applying to manage these |  |
| 15000 characters remaining                                                                                                    |  |

This section of the form contains the data entry cells for the tab that has been selected on the left-hand side of the form. This is where all data is entered in the form.

#### 4. Open notifications - Some comments require action buttons

If there are any data validation flags that need to be addressed in a particular section of the

Performance Report form, will display in the blue *Submission Data* bar in the top right-hand corner of the form.

Δ 🐙

If there are any comments that have been added to the section by a user, will display in the blue *Submission Data* bar in the top right-hand corner of the form.

To view a validation flag or user entered comment in the *Notifications Tray*, simply select the applicable button.

#### 5. The Options Menu

The *Options Menu* groups together additional functions that can be completed from within the form. The functions available through the *Options Menu* in the Performance Report form are:

- Summary View

   Displays all sections of the form in the one view so the whole form can be printed if needed.
- Populate empty cells with zeros Adds zeros to any empty cells in the selected section of the form. Numbers aren't really used in the IAHP PHC Performance Report so this function wouldn't be used very often.

### 6. The Notifications Tray

All data validation flags and user generated comments in the Performance Report form are displayed in a *Notifications Tray*.

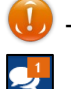

To open the *Notifications Tray* if it doesn't display by default in the form, select either

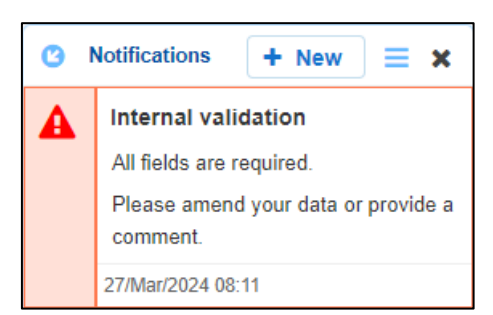

- To dock the tray at the bottom of the section or undock it so you can move it around the form, select
- To add a new comment, select + New
- To search for a particular validation flag/user comment, or to show completed comments in the tray, select =.
- To close the tray, select X.
- To respond to a validation flag/user comment, hover your mouse pointer to the right of the title so the available buttons display, and then select .

### IAHP PHC Performance Report Health Data Portal Submission Workflow

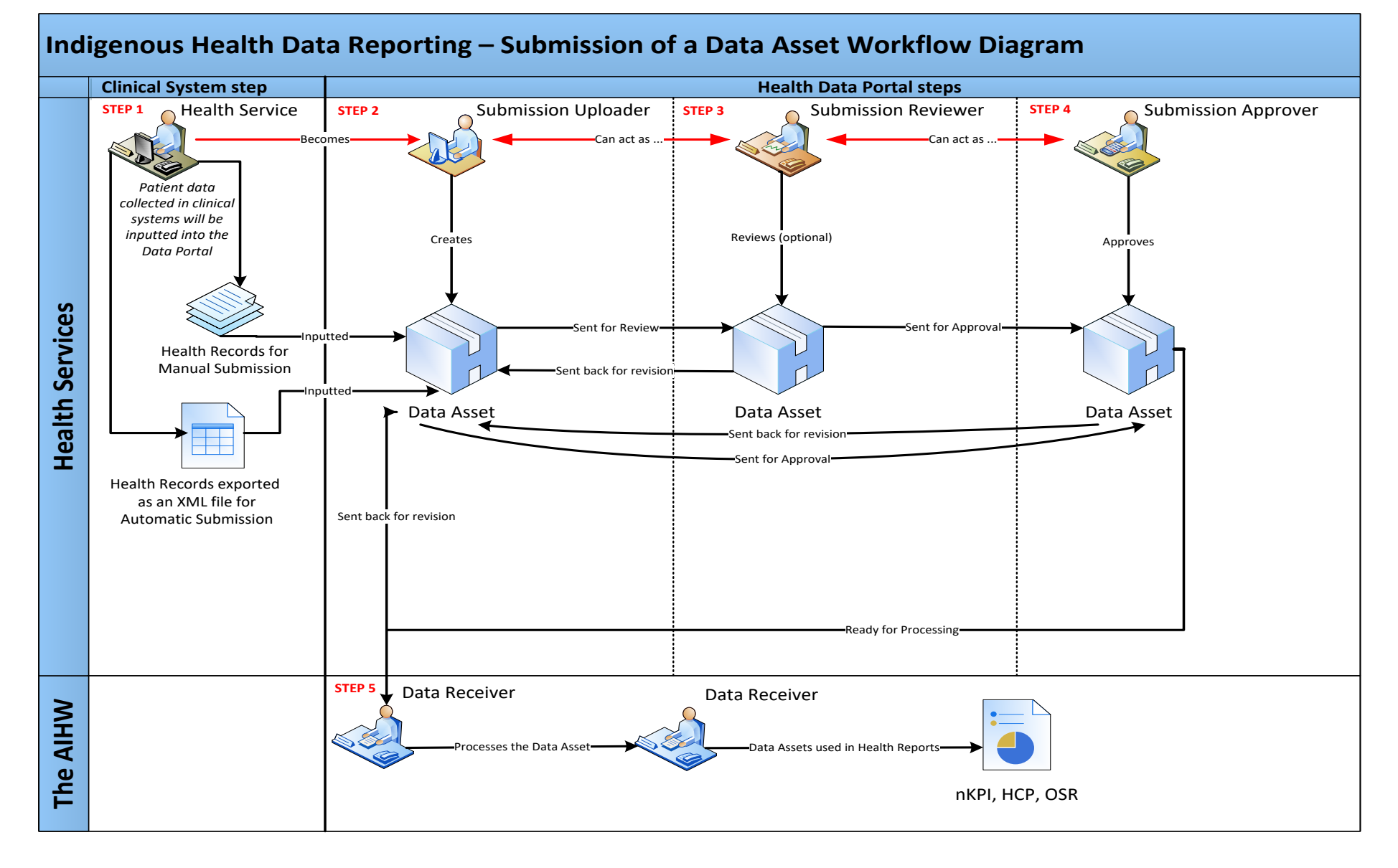

## Submit your IAHP PHC Performance Report

Each September, all IAHP PHC-funded health services will need to submit their IAHP PHC Performance Reports through the Health Data Portal.

The IAHP PHC Performance Report reports progress against the health service's IAHP PHC Activity Work Plan, submitted through the Data Portal each June. The Performance Report in the Health Data Portal will behave like a manual submission, needing to be created and populated by the health service's *Submission Uploader*.

U The IAHP PHC Performance Report Health Data Portal reporting round runs from *1* September to 31 October each year.

The following procedure is used to submit your IAHP PHC Performance Report through the Data Portal.

1. Ensure you have logged in to the Data Portal and the Data Portal home screen is displayed with the Reporting Dashboard open.

The Performance Report tile will display on your Reporting Dashboard.

|                                                                                                    | 0                                                                                                |
|----------------------------------------------------------------------------------------------------|--------------------------------------------------------------------------------------------------|
| Reporting Dashboard OSR No Upcoming Reporting Round                                                  | Performance Report Reporting<br>Status: Open<br>Start Date: 17/Aug/2022<br>End Date: 30/Sep/2022 |
| nKPI No Upcoming Reporting Round                                                                     |                                                                                                  |
| HCP No Upcoming Reporting Round                                                                      |                                                                                                  |
| Performance Report       17 August 2022 Reporting Round         O Due in 38 Days       O Not Started |                                                                                                  |

1. To commence the submission of your Performance Report, select  $\bigcirc$  to the right of Performance Report reporting round text in the Reporting Dashboard.

UP The IAHP PHC Performance Report can also be created by selecting *New* > *Asset for Submission* on the menu bar.

The IAHP PHC Performance Report form will display, broken down by tabs on the left-hand side of the screen, and the *Reporting Contact- Contact Information* section will display by default.

| ☆ New                            | ✓ Manage                     | Reports      Reporting                  |                                                                |              | 0 |
|----------------------------------|------------------------------|-----------------------------------------|----------------------------------------------------------------|--------------|---|
| Indigenous Heat<br>16/Aug/2023 t | тн - Perfor<br>о 31/Ост/2023 | Coogera Aboriginal He<br>Performance Re | alth Service<br>port - Coogera Aboriginal Health Service - 202 |              | ₽ |
| Submissi                         | on Data                      |                                         |                                                                |              |   |
| REPORTING<br>CONTACT             | Contact Info                 | ormation                                |                                                                |              |   |
| IAHP PHC GRANT                   | Reporting Con                | ntact                                   |                                                                |              |   |
| INFORMATION                      | Who is your orga             | nisation's contact for the F            | Performance Report?                                            | Select Value | • |
| KEY HEALTH<br>CONCERNS           | First Name                   |                                         |                                                                |              |   |
| AREAS OF                         | Last Name                    |                                         |                                                                |              |   |
| FOCUS &<br>CHALLENGES            | Email Address                |                                         |                                                                |              |   |
|                                  | Phone                        |                                         |                                                                |              |   |
| ADDITIONAL                       | Mobile                       |                                         |                                                                |              |   |
| TUNDING                          | Current User Sta             | itus                                    |                                                                |              |   |
| STAFFING                         |                              |                                         |                                                                |              |   |
| IMPLEMENTATION<br>PLAN GOALS     |                              |                                         |                                                                |              |   |
| PHC SERVICE<br>DELIVERY          |                              |                                         |                                                                |              |   |
| SUPPORTING<br>PHC DELIVERY       |                              |                                         |                                                                |              |   |

The reporting contact for your organisation is the person who will be contacted by your DSS Funding Agreement Manager (FAM) if any part of your report needs further discussion.

 $lash view help text for the Reporting Contact - Contact Information section, select <math>oldsymbol{0}$  .

2. To record your reporting contact, select and then select the person within your service who will be your reporting contact.

The details of the selected person will now display in the cells on the form.

- **3.** To save the selection, select Bave at the bottom of the form.
- 4. To continue completing your IAHP PHC Performance Report, select the **IAHP PHC Grant Information** tab on the left-hand side of the form.

The IAHP PHC Grant Information tab will display.

| 🕋 🝷 New                               | ▪ Manage 		 • Reports 🚔                             | Reporting Dashboard ING ENVIRO                                             | MENI                    |                            |   | 8 |
|---------------------------------------|-----------------------------------------------------|----------------------------------------------------------------------------|-------------------------|----------------------------|---|---|
| Indigenous Heal<br>16/Aug/2023 t      | тн - Рекгок Bega Gambirri<br>о 31/Ост/2023 Performa | ingu Health Services Incorporated<br>nce Report - Bega Garnbirringu Healtl | n Services Incor        |                            |   | ₽ |
| Submissi                              | on Data                                             |                                                                            |                         |                            | 2 | ≡ |
| REPORTING<br>CONTACT                  | Grant Information                                   |                                                                            |                         |                            |   |   |
| IAHP PHC GRANT                        | Grant Agreement ID                                  | 4-ED5G96Y                                                                  |                         |                            |   |   |
| KEY HEALTH                            | Program Schedule ID                                 | 4-ED5G970                                                                  |                         |                            |   |   |
| CONCERNS                              | Activity ID                                         | 4-ED5G975                                                                  |                         |                            |   |   |
| AREAS OF<br>FOCUS &                   | Program / Activity Name                             | Comprehensive Primary Health Care                                          |                         |                            |   |   |
| CHALLENGES                            | Organisation (Party ID)                             | 1-3AJ-79                                                                   |                         |                            |   |   |
| IAHP PHC FM-<br>ADDITIONAL<br>FUNDING | Please check that this information                  | is correct. If any change is required, please email the H                  | ealth Data Portal team. | ☑ Update Grant Information |   |   |
| STAFFING                              |                                                     |                                                                            |                         |                            |   |   |
| IMPLEMENTATION<br>PLAN GOALS          |                                                     |                                                                            |                         |                            |   |   |
| PHC SERVICE<br>DELIVERY               |                                                     |                                                                            |                         |                            |   |   |
| SUPPORTING<br>PHC DELIVERY            |                                                     |                                                                            |                         |                            |   |   |

Your health service's grant information will pre-populate here.

Update Grant Information listed here is incorrect, select Update Grant Information, enter the correct information in the email that displays and then send the email. The Health Data Portal team will then use this information to update your grant information in GPS.

5. To continue, select the Key Health Concerns tab on the left-hand side of the form.

The Key Health Concerns section will now display.

| 🕋 👻 New                               | ✓ Manage                     | Reports Reporting Dashboard ING ENVIRONMENT                                                                 | 8 |
|---------------------------------------|------------------------------|----------------------------------------------------------------------------------------------------|---|
| Indigenous Heal<br>16/Aug/2023 t      | тн - Perfor<br>о 31/Ост/2023 | Bega Garnbirringu Health Services Incorporated Performance Report - Bega Garnbirringu Health Services Incor | Ð |
| Submission                            | on Data                      |                                                                                                    |   |
| REPORTING<br>CONTACT                  | Key Health                   | Concerns                                                                                                    |   |
| IAHP PHC GRANT<br>INFORMATION         | Key Health Need              | ds                                                                                                    |   |
| KEY HEALTH<br>CONCERNS                | Please provide               | an overview of your progress against the key health needs identified in your Activity Work Plan.            |   |
| AREAS OF<br>FOCUS &<br>CHALLENGES     | Outline progres              | ss made against the Key Health Needs identified in your organisation's Activity Work Plan.                  |   |
| IAHP PHC FM-<br>ADDITIONAL<br>FUNDING |                              |                                                                                                    |   |
| STAFFING                              |                              |                                                                                                    |   |
| IMPLEMENTATION<br>PLAN GOALS          |                              |                                                                                                    |   |
| PHC SERVICE<br>DELIVERY               | 15000 characte               | ters remaining                                                                                              |   |
| SUPPORTING<br>PHC DELIVERY            | Are there any a              | dditional Key Health Needs that emerged during the period?                                                  |   |

6. Detail your progress against the key health concerns you identified in your IAHP PHC Activity Work Plan.

U You can enter 15000 characters into each cell in the IAHP PHC Performance Report form.

- 7. Answer either **Yes** or **No** regarding any additional health needs that arose during the period. If you selected **Yes**, enter the detail in the cell that displays.
- 8. To save the key health concern information, select Save at the bottom of the form.
- 9. To continue, select the **Areas of Focus & Challenges** tab on the left-hand side of the form.

The Areas of Focus & Challenges section will display.

| 🕋 👻 New                               | ✓ Manage                           |                                                                                                    | 0             |
|---------------------------------------|------------------------------------|----------------------------------------------------------------------------------------------------|---------------|
| INDIGENOUS HEAL<br>16/Aug/2023 t      | тн - Perfor<br>о 31/Ост/2023       | Coogera Aboriginal Health Service<br>Performance Report - Coogera Aboriginal Health Service - 202                                                                            | Ð             |
| Submissi                              | on Data                            |                                                                                                    |               |
| REPORTING<br>CONTACT                  | Areas of Fo                        | ocus & Challenges                                                                                                    |               |
| IAHP PHC GRANT                        |                                    |                                                                                                    |               |
| KEY HEALTH<br>CONCERNS                | Please provide<br>your organisatio | le an overview of your progress against the key areas of focus and challenges identified in the Activity Work Plan during the reporting period, and a tion faced with these. | ny challenges |
| AREAS OF<br>FOCUS &<br>CHALLENGES     | Key Areas of Foc                   | ocus                                                                                                    |               |
| IAHP PHC FM-<br>ADDITIONAL<br>FUNDING | Outline progres                    | ess made against the Key Areas of Focus identified in your Activity Work Plan                                                                                                |               |
| STAFFING                              |                                    |                                                                                                    |               |
| IMPLEMENTATION<br>PLAN GOALS          |                                    |                                                                                                    |               |
| PHC SERVICE<br>DELIVERY               | 15000 charact                      | cters remaining                                                                                                    |               |
| SUPPORTING<br>PHC DELIVERY            |                                    |                                                                                                    |               |

- **10.** Detail your progress against the key areas of focus and challenges you previously identified in your IAHP PHC AWP.
- 11. Answer either **Yes** or **No** regarding any additional areas of focus/challenges that emerged during the period. If you selected **Yes**, enter the detail in the cell that displays.
- **12.** To save the key focus and challenges information, select Bave at the bottom of the form.
- **13.** To continue, select the **IAHP PHC FM Additional Funding** tab on the left-hand side of the form.

The IAHP PHC Performance Report in the Health Data Portal Submit your IAHP PHC Performance Report

The IAHP PHC FM – Additional Funding section will display.

| ☆ New                             | ✓ Manage                     | • Reports         |                                                   | IG ENVIRO                    | ONMEN                | I                        |                       | 0               |
|-----------------------------------|------------------------------|-------------------|---------------------------------------------------|------------------------------|----------------------|--------------------------|-----------------------|-----------------|
| INDIGENOUS HEAL<br>16/Aug/2023 to | гн - Perfor<br>о 31/Ост/2023 | Coogera<br>Perfor | Aboriginal Health Service<br>mance Report - Cooge | era Aboriginal He            | ealth Service        | - 202                    |                       | Ð               |
| < Submissio                       | on Data                      |                   |                                                   |                              |                      |                          |                       | - 2 ≡           |
| REPORTING<br>CONTACT              | IAHP PHC FI                  | M - Add           | tional Funding                                    |                              |                      |                          |                       |                 |
| IAHP PHC GRANT                    |                              |                   |                                                   |                              |                      |                          |                       |                 |
|                                   | Only complete                | if you were       | allocated additional funding und                  | ler the PHC Funding Mod      | del                  |                          |                       |                 |
| CONCERNS                          | In your Activity \           | Work Plan, y      | ou outlined how you were proposin                 | g to spend the additional fu | unding your organisa | ation received under the | PHC Funding model. We | ere you able to |
| AREAS OF                          | spend the additi             | ional PHC tu      | nding as outlined?                                |                              |                      |                          |                       |                 |
| CHALLENGES                        |                              |                   |                                                   |                              |                      |                          |                       |                 |
| IAHP PHC FM-                      | Were you able to             | to spend the      | additional PHC funding as outlin                  | ned?                         |                      |                          |                       |                 |
| FUNDING                           | 🔵 Yes 🔵                      | No 🔵 N            | lot Applicable                                    |                              |                      |                          |                       |                 |
| STAFFING                          |                              |                   |                                                   |                              |                      |                          |                       |                 |
| IMPLEMENTATION<br>PLAN GOALS      |                              |                   |                                                   |                              |                      |                          |                       |                 |
| PHC SERVICE<br>DELIVERY           |                              |                   |                                                   |                              |                      |                          |                       |                 |
| SUPPORTING<br>PHC DELIVERY        |                              |                   |                                                   |                              |                      |                          |                       |                 |

- **14.** If you received additional funding under the PHC Funding Model and were able to spend it, select **Yes**.
- **15.** If you received additional funding but were unable to spend it, select **No** and then explain why in the cell that displays.
- 16. If you didn't receive any additional funding, select Not Applicable.
- **17.** To continue, select Save at the bottom of the form.
- 18. Now select the **Staffing** tab on the left-hand side of the form.

The Staffing section will display.

| 🕋 🔹 New                               | Manage      Reports      ■ Reporting Dositionar: ING ENVIRONMENT                                                            |   | 0 |
|---------------------------------------|----------------------------------------------------------------------------------------------------|---|---|
| INDIGENOUS HEA<br>16/Aug/2023         | Coogera Aboriginal Health Service<br><b>Performance Report - Coogera Aboriginal Health Service - 202</b>                    |   | ₽ |
| Submiss                               | ion Data                                                                                                    | 2 | ≡ |
| REPORTING<br>CONTACT                  | Staffing                                                                                                    |   |   |
| IAHP PHC GRANT                        | Outline any challenges related to staffing (including vacancies and recruitment barriers) and how these are being addressed |   |   |
| KEY HEALTH<br>CONCERNS                |                                                                                                    |   |   |
| AREAS OF<br>FOCUS &<br>CHALLENGES     |                                                                                                    |   |   |
| IAHP PHC FM-<br>ADDITIONAL<br>FUNDING | 15000 characters remaining                                                                                                  |   |   |
| STAFFING                              |                                                                                                    |   |   |
| IMPLEMENTATION<br>PLAN GOALS          |                                                                                                    |   |   |
| PHC SERVICE<br>DELIVERY               |                                                                                                    |   |   |
| SUPPORTING<br>PHC DELIVERY            |                                                                                                    |   |   |

- **19.** Enter details regarding any challenges you have had in the last twelve moths around staffing.
- **20.** To save this information, select Save at the bottom of the form.
- 21. To continue, select the Implementation Plan Goals tab.

The Implementation Plan Goals tab will display.

| 🕋 🔹 New                           | ▼ Manage                                     | Reporting Dashboard                                                                                                    | NING EN                                                                        | IVIRONN                                                                   | <b>IENT</b>                                                 |                                                      |                                                          | 0            |
|-----------------------------------|----------------------------------------------|----------------------------------------------------------------------------------------------------|--------------------------------------------------------------------------------|---------------------------------------------------------------------------|-------------------------------------------------------------|------------------------------------------------------|----------------------------------------------------------|--------------|
| INDIGENOUS HEAL<br>17/Aug/2022 1  | тн - Perfor<br>10 30/Sep/2022                | Performance Report Demonstration                                                                                                   | on Organisation 2<br>Performance R                                             | eport Demor                                                               | stration O                                                  | rg                                                   |                                                          | ₽            |
| Submission                        | on Data                                      |                                                                                                    |                                                                                |                                                                           |                                                             |                                                      | 2                                                        | ? ≡          |
| IAHP PHC GRANT<br>INFORMATION     | Implemen                                     | tation Plan Goals                                                                                                    |                                                                                |                                                                           |                                                             |                                                      |                                                          |              |
| KEY HEALTH<br>CONCERNS            |                                              |                                                                                                    |                                                                                |                                                                           |                                                             |                                                      |                                                          |              |
| AREAS OF<br>FOCUS &<br>CHALLENGES | Your self-det<br>organisation<br>You may cho | ermined nKPI Targets are shown below, a<br>would put in place to achieve your nKPI to<br>ose to put more information about these a | long with your actual n<br>argets. Were they effec<br>against the relevant are | KPI results for the rep<br>tive? Did you reach yo<br>as under the Primary | orting round. In y<br>our targets? If no<br>Health Care Ser | rour recent nKPI<br>t, why not.<br>vice Delivery sec | reports you outlined the strategies y<br>tion.           | /our         |
| IAHP PHC FM-                      |                                              |                                                                                                    |                                                                                |                                                                           |                                                             |                                                      |                                                          |              |
| FUNDING                           |                                              |                                                                                                    |                                                                                |                                                                           |                                                             |                                                      |                                                          |              |
| STAFFING                          | nKPI<br>Identifier<br>(PI)                   | nKPI Description                                                                                                    | Your nKPI target<br>for December<br>2021 (%)                                   | nKPI result for<br>December                                               | Your nKPI<br>target for<br>June 2022                        | nKPI result<br>for June                              | If you did not achieve your ta<br>please provide reasons | argets,<br>s |
| IMPLEMENTATION<br>PLAN GOALS      | (1)                                          |                                                                                                    | 2021 (70)                                                                      | 2021 (70)                                                                 | (%)                                                         | 2022 (70)                                            |                                                          |              |
| PHC SERVICE                       | PI03                                         | Percentage of children 0-4 years with                                                                                              | 30                                                                             | 34                                                                        | 35                                                          | 34                                                   |                                                          |              |
| DELIVERY                          |                                              | health assessment within the                                                                                                    |                                                                                |                                                                           |                                                             |                                                      |                                                          | 4000         |
| SUPPORTING<br>PHC DELIVERY        |                                              | previous 12 months                                                                                                    |                                                                                |                                                                           |                                                             |                                                      | characters remaining                                     |              |
| STAKEHOLDER<br>RELATION SHIPS     | P103                                         | Percentage of adults 25-54 with a<br>current completed Indigenous health<br>assessment within the previous 24                      | 55                                                                             | 55                                                                        | 57                                                          | 58                                                   |                                                          | 4000         |

The *Implementation Plan Goals* section will list each of the indicators you are asked to enter your self-determined targets against in your nKPI form, along with your targets and results for each of these indicators for the last two collection periods.

- 22. If your nKPI results for the applicable indicators for the most recent collection period have not reached the corresponding targets for these indicators, please explain why in the applicable **If you did not achieve your targets, please provide reasons** cell.
- **23.** If any of your targets or results do not display here, an additional text box will display at the bottom of the tab, asking you to explain why the information has not displayed (For example, you may not have completed the most recent nKPI report due to a change in Clinical Information System).
- 24. If you do not report on nKPIs, simply explain this in the text box that displays.
- **25.** To save this information, select B Save at the bottom of the form.
- 26. Now select the PHC Service Delivery tab on the left-hand side of the form.

The IAHP PHC Performance Report in the Health Data Portal Submit your IAHP PHC Performance Report

The PHC Service Delivery section will display.

| ☆ New                                 | ✓ Manage                                                | <ul> <li>Reports</li> </ul>                    | Reporting Das                                                             | AINING E                                                                  | ENVIRO                                                                | NMEN                                                   |                                                                               |                                                                                        |                                                      | ?    |
|---------------------------------------|---------------------------------------------------------|------------------------------------------------|---------------------------------------------------------------------------|---------------------------------------------------------------------------|-----------------------------------------------------------------------|--------------------------------------------------------|-------------------------------------------------------------------------------|----------------------------------------------------------------------------------------|------------------------------------------------------|------|
| Indigenous Heal<br>16/Aug/2023 t      | тн - Perfor<br>о 31/Ост/2023                            | Coogera<br>Perfor                              | Aboriginal Health Se<br>mance Report                                      | ervice<br>t - Coogera Ab                                                  | ooriginal Heal                                                        | th Service                                             | - 202                                                                         |                                                                                        |                                                      | ₽    |
| Submission                            | on Data                                                 |                                                |                                                                           |                                                                           |                                                                       |                                                        |                                                                               |                                                                                        | 2                                                    | ≡    |
| REPORTING<br>CONTACT                  | Primary He                                              | alth Car                                       | e Service Deliv                                                           | very                                                                      |                                                                       |                                                        |                                                                               |                                                                                        |                                                      |      |
| IAHP PHC GRANT                        |                                                         |                                                |                                                                           |                                                                           |                                                                       |                                                        |                                                                               |                                                                                        |                                                      |      |
| KEY HEALTH<br>CONCERNS                | Referring to the<br>cells below. Wh<br><i>Report</i> ). | e Objectives,<br>1en determini                 | Strategies/Activities an<br>ing your results, please                      | nd Targets outlined in y<br>e refer to the targets yo                     | your Activity Work Pla<br>ou set in your nKPI re                      | an, please record<br>eport (visible und                | your results and Ke<br>or the Implementation                                  | ey Achievements and/o<br>on Plan Goals tab of yo                                       | r Challenges in th<br>ur Performance                 | ne   |
| AREAS OF<br>FOCUS &<br>CHALLENGES     | nKPI targets an<br>your Activity Wo                     | nd results ach<br>ork Plan.                    | hieved will also be revi                                                  | ewed through the Hea                                                      | alth Data Portal. Only                                                | report on those o                                      | bjectives that apply                                                          | to your service and yo                                                                 | u have identified                                    | in   |
| IAHP PHC FM-<br>ADDITIONAL<br>FUNDING | NOTE: Definit<br>Partially achi<br>majority of act      | tion for Rest<br>ieved – mos<br>tivities/outco | ults - 1) Achieved - a<br>st/some activities/out<br>omes set for the repo | all activities/outcome<br>tcomes set for the re<br>orting round in the Ac | es identified for the<br>eporting round in the<br>ctivity Work Plan w | reporting period<br>e Activity Work<br>ere not achieve | l in the <i>Activity Wo</i><br>Plan were achieve<br>d; <b>4) Not Applical</b> | ork Plan were achiev<br>d/on track; and <b>3) S</b> f<br><b>ble</b> — if any of the at | ed/on track; 2)<br>alled/Delays –<br>bove do not app | ily. |
| STAFFING                              |                                                         |                                                |                                                                           |                                                                           |                                                                       |                                                        |                                                                               |                                                                                        |                                                      |      |
| IMPLEMENTATION<br>PLAN GOALS          |                                                         |                                                |                                                                           |                                                                           |                                                                       |                                                        |                                                                               |                                                                                        |                                                      |      |
| PHC SERVICE                           | Deliver a cultura                                       | ally appropri                                  | iate clinical service                                                     |                                                                           |                                                                       |                                                        |                                                                               |                                                                                        |                                                      |      |
| DELIVERY                              | Achieved                                                | t                                              |                                                                           |                                                                           |                                                                       |                                                        |                                                                               |                                                                                        |                                                      |      |
| SUPPORTING<br>PHC DELIVERY            | Partially a                                             | achieved                                       |                                                                           |                                                                           |                                                                       |                                                        |                                                                               |                                                                                        |                                                      |      |
|                                       | Stalled/D                                               | )elays                                         |                                                                           |                                                                           |                                                                       |                                                        |                                                                               |                                                                                        |                                                      |      |

The *PHC Service Delivery* section of the Performance Report form is divided into the following areas:

- Primary Health Care
- Child and Family Health
- Chronic Disease Management
- In a Primary Health Care Setting

Each area contains several sub-areas, which have *Achieved*, *Partially Achieved*, *Stalled/Delays* or *Not Applicable* as options underneath each.

27. Make the appropriate selection for each of these subareas and then detail your key achievements in each area in the free text cell at the bottom of the area.

U If you select *Not Applicable*, the text box will disappear, and you won't be required to enter any information.

- **28.** To save this information, select Save at the bottom of the form.
- 29. To continue, select the **Supporting PHC Delivery** tab on the left-hand side of the form.

#### The Supporting the Delivery of Primary Health Care section will now display.

| 🕋 👻 New                               | ✓ Manage                            | <ul> <li>Reports</li> </ul>    |                                                                          | ING ENVIR                                                     | ONMENT                                   |                        |                       | 0                     |
|---------------------------------------|-------------------------------------|--------------------------------|--------------------------------------------------------------------------|---------------------------------------------------------------|------------------------------------------|------------------------|-----------------------|-----------------------|
| INDIGENOUS HEA<br>16/Aug/2023         | атн - Perfor<br>то 31/Ост/2023      | Coogera<br>Perfor              | Aboriginal Health Service<br>mance Report - Coo                          | gera Aboriginal H                                             | ealth Service - 2                        | 202                    |                       | Ð                     |
| Submissi                              | on Data                             |                                |                                                                          |                                                               |                                          |                        |                       |                       |
| REPORTING<br>CONTACT                  | Supporting                          | the Del                        | very of Primary Hea                                                      | lth Care                                                      |                                          |                        |                       |                       |
| IAHP PHC GRANT                        |                                     |                                |                                                                          |                                                               |                                          |                        |                       |                       |
| KEY HEALTH<br>CONCERNS                | Only report on t<br>then respond to | those objecti<br>o the data va | ves that apply to your service an<br>idation flag that displays, explain | nd you have identified in you<br>ning why you have left the c | r Activity Work Plan. If a<br>ell blank. | particular area does i | not apply, leave it b | lank, select Save and |
| AREAS OF<br>FOCUS &<br>CHALLENGES     | HEALTH PROM                         | NOTION                         |                                                                          |                                                               |                                          |                        |                       |                       |
| IAHP PHC FM-<br>Additional<br>Funding | Increase aw                         | vareness reg                   | arding healthy lifestyle choice                                          | es, better health outcomes                                    | and management of d                      | isease                 |                       |                       |
| STAFFING                              | Achie                               | eved<br>ally achieved          | L.                                                                       |                                                               |                                          |                        |                       |                       |
| IMPLEMENTATION<br>PLAN GOALS          | Stalle                              | ed/Delays<br>Applicable        |                                                                          |                                                               |                                          |                        |                       |                       |
| PHC SERVICE<br>DELIVERY               | + Add Sec                           | condary Ol                     | jective                                                                  |                                                               |                                          |                        |                       |                       |
| SUPPORTING<br>PHC DELIVERY            | Key Achiev                          | ements and                     | for key challenges in a health                                           | promotion                                                     |                                          |                        |                       |                       |

The *Supporting PHC Delivery* section of the Performance Report form is divided into the following areas:

- Health Promotion
- Continuous Quality Improvement (CQI)
- Specialist and Allied Health

Each area contains sub-areas, which have *Achieved*, *Partially Achieved*, *Stalled/Delays* or *Not Applicable as* options underneath each.

**30.** Make the appropriate selection for each of these subareas and then detail your key achievements in each area in the free text cell at the bottom of the area.

If you select *Not Applicable*, the text box will disappear, and you won't be required to enter any information.

- **31.** Answer **Yes** or **No** to **Do you provide patient transport services?** If you select **Yes**, you will then need to answer the questions that display underneath.
- **32.** To save this information, select Save at the bottom of the form.
- 33. To continue, select the **Stakeholder Relationships** tab on the left-hand side of the form.

The IAHP PHC Performance Report in the Health Data Portal Submit your IAHP PHC Performance Report

The Stakeholder Relationships section will display.

| *                       | ✓ New                    | ✓ Manage                          | <ul> <li>Reports</li> </ul>    |                                                                                                    |          | 0 |
|-------------------------|--------------------------|-----------------------------------|--------------------------------|----------------------------------------------------------------------------------------------------|----------|---|
| INDIGI<br>16//          | enous Heal<br>Aug/2023 t | тн - Perfor<br>о 31/Ост/2023      | Coogera<br>Perfor              | Aboriginal Health Service<br>mance Report - Coogera Aboriginal Health Service - 202                                                               |          | ₽ |
| < s                     | Submissi                 | on Data                           |                                |                                                                                                    | 2        | ≡ |
| REPOR                   | RTING<br>ACT             | Stakeholde                        | er Relatio                     | onships                                                                                                    |          |   |
| IAHP P                  | PHC GRANT                |                                   |                                |                                                                                                    |          |   |
| KEY H<br>CONCI          | EALTH<br>ERNS            | Referring to the effectiveness of | e Stakeholde<br>of these partr | r/Community partnerships you identified under the Primary Health Care Service Delivery section in your Activity Work Plan, please out<br>erships. | line the |   |
| AREAS<br>FOCUS<br>CHALL | S OF<br>S &<br>LENGES    | Results                           |                                |                                                                                                    |          |   |
|                         | PHC FM-                  | Achieve<br>Partially              | d<br>achieved                  |                                                                                                    |          |   |
| FUNDI                   | ING                      | Stalled/                          | Delays                         |                                                                                                    |          |   |
| STAFF                   | ING                      | Not App                           | licable                        |                                                                                                    |          |   |

- **34.** Under **Results**, select **Achieved**, **Partially Achieved**, **Stalled/Delays or Not Applicable** depending on the effectiveness of the partnerships identified in your Performance Report.
- 35. Detail your key achievements/challenges in maintaining stakeholder relationships.

If you select Not Applicable, the text box will disappear, and you won't be required to enter any information.

- **36.** To save this information, select Save at the bottom of the form.
- 37. To continue, select the Governance & Leadership tab on the left-hand side of the form.

The Governance, Leadership and Culture section of the form will now display.

| 🕋 🔹 N                                 | lew 🔻 Manage                          |                                                                                                    | 0                           |
|---------------------------------------|---------------------------------------|----------------------------------------------------------------------------------------------------|-----------------------------|
| INDIGENOUS<br>17/Aug/2                | Health - Perfor<br>022 to 30/Sep/2022 | 2 Spence Ridge Health service<br>Performance Report - Spence Ridge Health service - 20220823                                                                                                    | Ð                           |
| < Subm                                | nission Data                          |                                                                                                    |                             |
| IAHP PHC GRA                          | Governan                              | nce, Leadership and Culture                                                                                                    |                             |
| KEY HEALTH                            |                                       |                                                                                                    |                             |
| AREAS OF<br>FOCUS &<br>CHALLENGES     | Referring to<br>Challenges I          | the Objectives, Strategies/Activities and expected outcomes outlined in your Activity Work Plan, please record your results and Key Achieven<br>below.                                                                                                    | ents and/or                 |
| IAHP PHC FM-<br>ADDITIONAL<br>FUNDING | Results                               | ved                                                                                                    |                             |
| STAFFING                              | Partial     Stalled                   | ılly achieved<br>d/Delays                                                                                                    |                             |
| IMPLEMENTAT<br>PLAN GOALS             | TION                                  |                                                                                                    |                             |
| PHC SERVICE<br>DELIVERY               | Please outlin                         | ine how any governance objectives and activities in your organisation's Activity Work Plan were met during the year (including in relation to the<br>y, outline any governance challenges (risks or issues) encountered during the year and the strategies or approaches you applied / are applying | Board).<br>to manage these. |
| SUPPORTING<br>PHC DELIVER             | Y                                     |                                                                                                    |                             |
| STAKEHOLDE                            | R Key Achiever                        | ments and/or Key Challenges in Governance, Leadership and Culture                                                                                                    |                             |
| GOVERNANCE                            | E &                                   |                                                                                                    |                             |

- **38.** Under **Results**, select **Achieved**, **Partially Achieved** or **Stalled/Delays** depending on the effectiveness of your governance and leadership, as identified in your IAHP PHC AWP.
- **39.** Detail your key achievements/challenges in governance, leadership, and culture.

Uf you don't provide any of the services detailed in this section and, therefore, none of the available options are applicable to you, simply leave the section blank and select Save. In

the notifications tray, in the data validation flag that displays, select (), select *Other* from the *Reason* field, and then explain why the option has been left blank in the *Additional Information* field (e.g., we do not provide this service).

- **40.** To save this information, select Save at the bottom of the form.
- 41. To continue, select the Good News Stories tab on the left-hand side of the form.

The Good News Stories or Health Service Innovations section of the form will now display.

| A vew                                     | ▼ Manage                             | Reporting Dashboard TRAINING ENVIRONMENT                                                                                                    | •          |
|-------------------------------------------|--------------------------------------|----------------------------------------------------------------------------------------------------|------------|
| Indigenous Head<br>17/Aug/2022 t          | тн - Perfor<br>ю 30/Sep/2022         | Spence Ridge Health service Performance Report - Spence Ridge Health service - 20220823                                                                                                    | ₽          |
| Submission                                | on Data                              |                                                                                                    | <b>≥</b> ≡ |
| IAHP PHC GRANT<br>INFORMATION             | Good News                            | s Stories or Health Service Innovations                                                                                                    |            |
| KEY HEALTH                                |                                      |                                                                                                    |            |
| AREAS OF<br>FOCUS &                       | Are there any g<br>practices, client | good news stories or health service innovations that you would like to share? This provides an opportunity for you to showcase outcomes achieved, innov<br>tt case studies and/or other PHC projects.                                           | vative     |
| CHALLENGES                                | Please enter y<br>accompany vo       | your story or detail your innovation as text below. Alternatively, if you have this content in a published form already, you can upload a file to<br>our Performance Report. A Quick Reference Guide for doing this can be viewed here: <link/> |            |
| IAHP PHC FM-<br>ADDITIONAL<br>FUNDING     | Are there any o                      | nod news stories or health service innovations you would like to share?                                                                                                    |            |
| STAFFING                                  | Yes                                  | ) No                                                                                                    |            |
| IMPLEMENTATION<br>PLAN GOALS              |                                      |                                                                                                    |            |
| PHC SERVICE<br>DELIVERY                   |                                      |                                                                                                    |            |
| SUPPORTING<br>PHC DELIVERY                |                                      |                                                                                                    |            |
|                                           |                                      |                                                                                                    |            |
| SUPPORTING<br>PHC DELIVERY<br>STAKEHOLDER |                                      |                                                                                                    |            |

- **42.** If you have any good news stories or innovations, select **Yes**, and enter the detail in the cell that displays.
- **43.** To save this information, select B Save at the bottom of the form.
- **44.** To close out of your IAHP PHC Performance Report, select **Close** at the bottom of the form.

The Data Portal home screen will display with the Reporting Dashboard open.

**45.** Before progressing your IAHP PHC Performance Report through the submission workflow, answer either **Yes** or **No** to the data sharing consent question(s) that display under **Data Sharing** in the **Reporting Dashboard**, regarding whether you are happy to share your finalised, processed data with NACCHO and/or your state sector support organisation.

If your health service is in the ACT, only the NACCHO question will display here.

#### To attach additional documentation to your Performance Report:

- i. Hover your mouse pointer to the right of the Performance Report reporting round text, select **Open Data Asset**.
- ii. In the Data Asset Details screen, select 🖉 and then select ᆂ Add File at the bottom of the screen.
- iii. In the Select Files window that displays, select + Choose File(s)
- iv. Navigate to the document you wish to upload and double-click on it.

The selected document has now been uploaded to your Performance Report and will be sent to your DSS FAM as part of the report when you submit it.

- v. If needed, you can enter some information into the **Description** field explaining to your DSS FAM which section(s) of your Performance Report the attached document refers to.
- vi. To continue, select Save at the bottom of the screen.
- vii. To return to the home screen and your **Reporting Dashboard**, select
- **46.** To progress the IAHP PHC Performance Report to the next stage of the submission workflow, select **O** Draft Submission in the Reporting Dashboard.

The Change Data Asset Status dialog box will display.

| Change Data A  | sset Status                             |
|----------------|-----------------------------------------|
| Data assets fo | or a Reporting Round cannot be removed. |
| Status         | Draft Submission                        |
| Action *       | Please Select an Action                 |
| Comment        |                                         |
| Cancel         | 500 characters remaining                |

47. In the Action field, select  $\mathbf{Y}$  and select the required action from the list that displays.

The available actions are:

- **Request Review** Select this action to send your Performance Report to your *Submission Reviewer* for review prior to it being submitted to your CEO or their representative for approval.
- **Request Approval** Select this action to send your Performance Report to your CEO or their representative for approval.
- **Request Interim Processing** Select this action to progress your Performance Report to your DSS FAM for review prior to it going to your CEO or their representative for final approval. This process is known as *Interim Processing*. This option will only appear if you have the *Submission Reviewer* role.

If you have the access to approve IAHP PHC Performance Reports, you will see the Approve for Submission option in the Action list. This allows you to approve the Performance Report and submit it directly to DSS for processing.

**48.** In the **Comment** field, enter any comments regarding the action being performed on your Performance Report, if needed.

Any user with access to view your Performance Report will be able to view any comments entered here.

- **49.** One of the following options can now be selected when submitting your IAHP PHC Performance Report, depending on the action that has been selected in the **Action** field:
  - i. To submit your IAHP PHC Performance Report for internal review, select Request Review. For the next step in the process, see <u>Review your IAHP PHC</u> <u>Performance Report (Submission Reviewer)</u>.
  - ii. To submit your IAHP PHC Performance Report to your CEO or their representative for approval, select Request Approval. For the next step in the process, see <u>Approve</u> <u>your IAHP PHC Performance Report (Submission Approver)</u>.
  - iii. To send your IAHP PHC Performance Report to your DSS FAM for initial review prior to sending it to your CEO or their representative for approval, select
     Request Interim Processing
     For the next step in the process, see <u>Interim Processing</u> of an IAHP PHC Performance Report.

To save your IAHP PHC Performance Report as a draft without sending it on to the next stage of the submission process, select save at the bottom of the screen.

Your IAHP PHC Performance Report has now been created and submitted to either your *Submission Reviewer* for review or your CEO or their representative for approval.

An automated email will be sent to all users within your health service that have been assigned the applicable role in the Data Portal (*Submission Reviewer* or *Submission Approver*) notifying them your IAHP PHC Performance Report has been submitted to them for action. One of your *Submission Reviewers* or *Submission Approvers* can now action your Performance Report as required.

### **Retrieve your IAHP PHC Performance Report** (Submission Uploader)

If a health service's *Submission Uploader* has submitted an IAHP PHC Performance Report for either review or approval in error, they can recall the IAHP PHC Performance Report so the required amendments can be made before resubmitting it for review.

The following procedure is used to retrieve your IAHP PHC Performance Report sent in error through the Data Portal.

1. Ensure you have logged in to the Data Portal and the Data Portal home screen is displayed with the Reporting Dashboard open.

The Reporting Dashboard will display details for your IAHP PHC Performance Report.

| Data Sharing                                                                                                    |                                 | End Date: 24/Mar/2024                                                                                |
|----------------------------------------------------------------------------------------------------|---------------------------------|----------------------------------------------------------------------------------------------------|
| Do you agree to share your finalised processed nKPI data (includes current and<br>previous reporting periods) with Aboriginal Health and Medical Research Council of<br>NSW (AH&MRC) for the purpose of policy development, research and summary<br>feedback and support to organisations?        | • Yes No                        | Performance Report Reporting<br>Status: Open<br>Start Date: 02/Apr/2024<br>End Date: 04/Oct/2024     |
| Do you agree to share your finalised processed nKPI data (includes current and<br>previous reporting periods) with National Aboriginal Community Controlled Health<br>Organisation (NACCHO) for the purpose of policy development, research and<br>summary feedback and support to organisations? | • Yes No                        | Activity Work Plan Reporting Ro.<br>Status: Open<br>Start Date: 30/Jan/2024<br>End Date: 05/Jun/2024 |
| P No Upcoming Reporting Round                                                                                                    |                                 | Status: Pending<br>Start Date: 30/Apr/2024<br>End Date: 30/Jun/2024                                  |
|                                                                                                    |                                 | TIS PR Reporting Round<br>Status: Closed                                                             |
| rformance Report   1 July 2023 Reporting Round<br>Closed 154 Days ago Submission Ready For Review   Submission Closed C                                                                                                    | <b>d</b><br>comments Exist      | TIS PR Reporting Round<br>Status: Closed<br>Start Date: 15/Nov/2023<br>End Date: 31/Dec/2023         |
| Informance Report 1 July 2023 Reporting Round Closed 154 Days ago Submission Ready For Review Submission Ready For Review Submission Controlled Health Organisation (NACCHO) for the purpose of policy development, research and summary feedback and support to organisations?                   | d<br>comments Exist<br>• Yes No | TIS PR Reporting Round<br>Status: Closed<br>Start Date: 15/Nov/2023<br>End Date: 31/Dec/2023         |

- In the Reporting Dashboard, to retrieve your IAHP PHC Performance Report, select the Performance Report status link (
   Submission Ready For Review or 
   Submission Ready For Approval ).
- 3. In the Change Data Asset Status dialog box, in the **Action** field, select 🔛 and select **Revision Required**.
- 4. To continue, select Revision Required.

Your IAHP PHC Performance Report has now been retrieved from the next step of the submission workflow process and can be amended as required prior to being resubmitted for review or approval.

Review your IAHP PHC Performance Report (Submission Reviewer) The IAHP PHC Performance Report in the Health Data Portal

### Review your IAHP PHC Performance Report (Submission Reviewer)

When an IAHP PHC Performance Report has been submitted for review by the health service *Submission Uploader*, it can be reviewed in the Data Portal by anyone within that health service with the *Submission Reviewer* role.

Even though any user in the health service with the *Submission Reviewer* role can review the IAHP PHC Performance Report, only one user can make changes at a time.

The following procedure is used to review your IAHP PHC Performance Report in the Data Portal.

1. Ensure you have logged in to the Data Portal and the Data Portal home screen is displayed with the Reporting Dashboard open.

The Reporting Dashboard will display details for your IAHP PHC Performance Report.

| - Data Sharing                                                                                                    |                             | End Date: 24/Mar/2024                                                                                           |
|----------------------------------------------------------------------------------------------------|-----------------------------|----------------------------------------------------------------------------------------------------|
| Do you agree to share your finalised processed nKPI data (includes current and<br>previous reporting periods) with Aboriginal Health and Medical Research Council of<br>NSW (AH&MRC) for the purpose of policy development, research and summary<br>feedback and support to organisations?                                                                                                    | • Yes No                    | Performance Report Reporting<br>Status: Open<br>Start Date: 02/Apr/2024<br>End Date: 04/Oct/2024                |
| Do you agree to share your finalised processed nKPI data (includes current and<br>previous reporting periods) with National Aboriginal Community Controlled Health<br>Organisation (NACCHO) for the purpose of policy development, research and<br>summary feedback and support to organisations?                                                                                                | • Yes No                    | Activity Work Plan Reporting Ro.<br>Status: Open<br>Start Date: 30/Jan/2024<br>End Date: 05/Jun/2024            |
| CP No Upcoming Reporting Round                                                                                                    |                             | Status: Pending<br>Start Date: 30/Apr/2024<br>End Date: 30/Jun/2024<br>TIS PR Reporting Round<br>Status: Closed |
| erformance Report   1 July 2023 Reporting Round                                                                                                    | d                           | Start Date: 15/Nov/2023<br>End Date: 31/Dec/2023                                                                |
| Closed 154 Days ago Submission Ready For Review Submission Ready For Review                                                                                                    | omments Exist               |                                                                                                    |
| Closed 154 Days ago Submission Ready For Review SUnresolved C<br>Data Sharing<br>Do you agree to share your finalised processed Performance Report data (includes<br>current and previous reporting periods) with National Aboriginal Community<br>Controlled Health Organisation (NACCHO) for the purpose of policy development,<br>research and summary feedback and support to organisations? | omments Exist<br>● Yes ○ No |                                                                                                    |

U To be eligible for review, your Performance Report's status will need to be *Submission Ready for Review*.

 To review your IAHP PHC Performance Report, hover your mouse pointer to the right of the Performance Report reporting round text in the Reporting Dashboard and select The IAHP PHC Performance Report in the Health Data Portal Review your IAHP PHC Performance Report (Submission Reviewer)

The IAHP PHC Performance Report form will display.

| 🕋 👻 New                          | ▼ Manage   ▼ F               | Reports 💼 Reportin                      |                                                                 |             | 8 | ) |
|----------------------------------|------------------------------|-----------------------------------------|-----------------------------------------------------------------|-------------|---|---|
| Indigenous Heal<br>16/Aug/2023 t | тн - Perfor<br>о 31/Ост/2023 | Coogera Aboriginal He<br>Performance Re | alth Service<br>eport - Coogera Aboriginal Health Service - 202 |             | Ð | a |
| Submissi                         | on Data                      |                                         |                                                                 |             |   |   |
| REPORTING<br>CONTACT             | Contact Infor                | rmation                                 |                                                                 |             |   |   |
| IAHP PHC GRANT                   | Reporting Conta              | act 0                                   |                                                                 |             |   |   |
| INFORMATION                      | Who is your organis          | sation's contact for the F              | Performance Report?                                             | Stuart Dunn | • | • |
| KEY HEALTH<br>CONCERNS           | First Name                   |                                         | Stuart                                                          |             |   |   |
|                                  | Last Name                    |                                         | Dunn                                                            |             |   |   |
| FOCUS &                          | Email Address                |                                         | Stuart.Dunn@health.gov.au                                       |             |   |   |
| CHALLENGES                       | Phone                        |                                         |                                                                 |             |   |   |
| IAHP PHC FM-<br>ADDITIONAL       | Mobile                       |                                         |                                                                 |             |   |   |
| FUNDING                          | Current User Status          | s                                       | Active                                                          |             |   |   |
| STAFFING                         |                              |                                         |                                                                 |             |   |   |
| IMPLEMENTATION<br>PLAN GOALS     |                              |                                         |                                                                 |             |   |   |
| PHC SERVICE<br>DELIVERY          |                              |                                         |                                                                 |             |   |   |

Any sections that still have cells to be completed will contain a  $\triangle$  on the applicable tab for easy identification. Any sections with data validation flags that have been addressed through the addition of a response by the *Submission Uploader*, will contain a  $\square$ .

3. Review the data in each section as required and enter information into any cells that need to be completed, so the data validation flag **A** disappears.

Up If the *Notifications Tray* doesn't display by default, select **A** or **D** in the top right-hand corner of the form.

To add a new internal comment for your *Submission Uploader* or *Approver* that you may not wish your DSS FAM to see, select **\*** New in the *Notifications Tray*.

4. To exit the Performance Report form, scroll to the bottom of the form and select

The Data Portal home screen will display with the *Reporting Dashboard* open.

5. Before progressing the IAHP PHC Performance Report through the submission workflow, select > next to the Data Sharing link (if the section doesn't open by default) and answer either Yes or No to the data sharing consent questions that display, if the questions haven't already been answered.

If your health service is in the ACT only the NACCHO question will display here.

Once your Performance Report has been reviewed and updated as required, select
 Submission Ready For Review in the Reporting Dashboard and, in the Change Data

Asset Status dialog box, in the **Action** field, select **Status** and select the required action.

The available actions are:

- **Request Approval** Select this action to send your Performance Report to your CEO or their representative for approval.
- **Approve for Submission** Your CEO or their nominated representative can select this action if they are approving your IAHP PHC Performance Report as well as reviewing it.

Review your IAHP PHC Performance Report (Submission Reviewer) The IAHP PHC Performance Report in the Health Data Portal

- **Request Interim Processing** Select this action to progress your Performance Report to the *Data Receiver* for review prior to it going to your CEO or their representative for final approval. This process is known as *Interim Processing*.
- **Revision Required** Select this action to return your Performance Report to the *Submission Uploader(s)* within your health service for amendment.
- 7. In the **Comment** field, enter any comments regarding the action being performed on your IAHP PHC Performance Report.

Any user with access to view your Performance Report will be able to view any comments entered here.

- 8. One of the following options can now be selected when submitting your Performance Report, depending on the action that has been selected in the **Action** field:
  - i. To send your Performance Report to your CEO or their representative for approval, select Request Approval. For the next step in the process, see <u>Approve your IAHP</u> <u>PHC Performance Report (Submission Approver)</u>.
  - ii. To approve your Performance Report and send it directly to your DSS FAM for processing, select Approve for Submission. For the next step in the process, see <u>Process an IAHP PHC Performance Report</u>.
  - iii. To send your Performance Report to your DSS FAM for initial review prior to sending

it to your CEO or their representative for approval, select Request Interim Processing For the next step in the process, see <u>Interim Processing of an IAHP PHC</u> <u>Performance Report</u>.

iv. To send your IAHP PHC Performance Report back to your *Submission Uploader* for amendment, select Revision Required. For the next step in the process, see <u>Amend</u> your IAHP PHC Performance Report (Submission Uploader).

Your IAHP PHC Performance Report has now been reviewed and either sent to your CEO or their representative for approval or sent back to your *Submission Uploader* for revision as required.

### Amend your IAHP PHC Performance Report (Submission Uploader)

There may be times when your IAHP PHC Performance Report is returned to the *Submission Uploader* for amendment by the representative in your health service the Performance Report has been sent to for review or approval in the Data Portal.

When it is returned for amendment, the Performance Report will have a status of *Submission Revision Required*.

The following procedure is used to amend your IAHP PHC Performance Report in the Data Portal.

1. Ensure you have logged in to the Data Portal and the Data Portal home screen is displayed with the Reporting Dashboard open.

The Reporting Dashboard will display details for your Performance Report.

| ICP No Upcoming Reporting Round                                                                                                    | Start Date: 30/Apr/2024<br>End Date: 30/Jun/2024                                             |  |
|----------------------------------------------------------------------------------------------------|----------------------------------------------------------------------------------------------|--|
| Performance Report   1 July 2023 Reporting Round         © Closed 154 Days ago         O Closed 154 Days ago         • Data Sharing                                                                                                    | TIS PR Reporting Round<br>Status: Closed<br>Start Date: 15/Nov/2023<br>End Date: 31/Dec/2023 |  |
| Do you agree to share your finalised processed Performance Report data (includes<br>current and previous reporting periods) with National Aboriginal Community<br>Controlled Health Organisation (NACCHO) for the purpose of policy development,<br>research and summary feedback and support to organisations? | • Yes No                                                                                     |  |
| Do you agree to share your finalised processed Performance Report data (includes<br>current and previous reporting periods) with Aboriginal Health and Medical Research                                                                                                    | • Yes No                                                                                     |  |

2. To amend your Performance Report that has been returned by the *Submission Reviewer* or *Submission Approver*, hover your mouse pointer to the right of the Performance Report

reporting round text in the Reporting Dashboard and select 🕛.

The IAHP PHC Performance Report form will display.

| A • New                          | ✓ Manage                     | Reports 🚔 Reportin                      | BRADINING ENVIRONMENT                                           |             | 0 |
|----------------------------------|------------------------------|-----------------------------------------|-----------------------------------------------------------------|-------------|---|
| Indigenous Heal<br>16/Aug/2023 t | тн - Perfor<br>о 31/Ост/2023 | Coogera Aboriginal He<br>Performance Re | alth Service<br>eport - Coogera Aboriginal Health Service - 202 |             | Ð |
| Submissi                         | on Data                      |                                         |                                                                 |             |   |
| REPORTING<br>CONTACT             | Contact Info                 | ormation                                |                                                                 |             |   |
| IAHP PHC GRANT                   | Reporting Cont               | tact 🛈                                  |                                                                 |             |   |
| INFORMATION                      | Who is your organ            | nisation's contact for the F            | Performance Report?                                             | Stuart Dunn | - |
| KEY HEALTH<br>CONCERNS           | First Name                   |                                         | Stuart                                                          |             |   |
| AREAS OF                         | Last Name                    |                                         | Dunn                                                            |             |   |
| FOCUS &                          | Email Address                |                                         | Stuart.Dunn@health.gov.au                                       |             |   |
|                                  | Phone                        |                                         |                                                                 |             |   |
| ADDITIONAL                       | Mobile                       |                                         |                                                                 |             |   |
| FUNDING                          | Current User State           | us                                      | Active                                                          |             |   |
| STAFFING                         |                              |                                         |                                                                 |             |   |
| IMPLEMENTATION<br>PLAN GOALS     |                              |                                         |                                                                 |             |   |
| PHC SERVICE<br>DELIVERY          |                              |                                         |                                                                 |             |   |

Amend your IAHP PHC Performance Report (Submission Uploader) The IAHP PHC Performance Report in the Health Data Portal

Any sections of the form that still have cells to be completed will display a  $\triangle$  on the applicable tab on the left-hand side of the form. Any sections with data validation flags that have been addressed through the addition of a response by your *Submission Reviewer or Approver*, will contain a  $\square$ .

- 3. Review the data in each tab as required, focussing on any comments made by your *Submission Reviewer* or *Submission Approver* asking you to amend data values.
- **4.** If required, update the value(s) in the required cell(s) based on your *Submission Reviewer/Submission Approver's* comments, saving as you go.
- To exit your IAHP PHC Performance Report form, scroll to the bottom of the form and select <a href="https://www.closeline.com">closeline.com</a>.

The Data Portal home screen will display with the Reporting Dashboard open.

6. Before progressing your Performance Report through the submission workflow, select next to the Data Sharing link (if the section doesn't open by default) and answer either Yes or No to the data sharing consent questions that display, if the questions haven't already been answered.

If your health service is in the ACT only the NACCHO question will display here.

Once your Performance Report has been reviewed and updated as required, select
 Submission Revision Required in the Reporting Dashboard and, in the Change Data

| Asset Status dialog box, in the Action field | , select 🗹 and select the required action. |
|----------------------------------------------|--------------------------------------------|
|----------------------------------------------|--------------------------------------------|

| Change Data Ass | et Status                            |
|-----------------|--------------------------------------|
| Data assets for | a Reporting Round cannot be removed. |
| Status          | Submission Revision Required         |
| Action *        | Please Select an Action V            |
| Comment         |                                      |
|                 |                                      |
|                 |                                      |
| Cancel          | 500 characters remaining             |

The available actions are:

- **Request Review** Select this action to send your Performance Report back to your *Submission Reviewer* for review again.
- **Request Approval** Select this action to send your Performance Report directly to your CEO or their representative for approval.

If you have access to approve your Performance Report, you will also see the Approve for Submission option in the action list. This allows you to approve your Performance Report and submit it directly to your DSS FAM for processing.

**8.** In the **Comment** field, enter any comments regarding the action being performed on your Performance Report, if needed.

Any user with access to view your Performance Report will be able to view any comments entered here.

**9.** One of the following options can now be selected when submitting your Performance Report, depending on the action that has been selected in the **Action** field:

The IAHP PHC Performance Report in the Health Data Portal Amend your IAHP PHC Performance Report (Submission Uploader)

- i. To send your Performance Report to your *Submission Reviewer* for review again, select Review. For the next step in the process, see <u>Review your IAHP PHC</u> <u>Performance Report (Submission Reviewer)</u>.
- ii. To send your Performance Report to your CEO or their representative for approval, select Request Approval. For the next step in the process, see <u>Approve your IAHP</u> <u>PHC Performance Report (Submission Approved)</u>.

Your IAHP PHC Performance Report has now been amended and either sent back to your *Submission Reviewer* for review or sent straight on to your CEO or their representative for approval.

An automated email will be sent to all users within your health service that have been assigned the applicable role in the Data Portal (*Reviewer* or *Approver*) notifying them your Performance Report has been submitted to them for action. One of your *Submission Reviewers* or *Submission Approvers* can now action your Performance Report again as required.

Approve your IAHP PHC Performance Report (Submission Approved) The IAHP PHC Performance Report in the Health Data Portal

### Approve your IAHP PHC Performance Report (Submission Approved)

Your IAHP PHC Performance Report can be approved by anyone within your health service with the *Submission Approver* role in the Data Portal. Traditionally, the task of approval in a health service will be reserved for your CEO or their representative. In smaller health services, the person approving the Performance Report may also be the person who has reviewed and/or submitted the Performance Report.

The following procedure is used to approve your IAHP PHC Performance Report in the Data Portal.

1. Ensure you have logged in to the Data Portal and the Data Portal home screen is displayed with the Reporting Dashboard open.

The Reporting Dashboard will display details for your Performance Report.

| HCP No Upcoming Reporting Round                                                                                                    |          | Start Date: 30/Apr/2024<br>End Date: 30/Jun/2024 |
|----------------------------------------------------------------------------------------------------|----------|--------------------------------------------------|
|                                                                                                    |          | TIS PR Reporting Round<br>Status: Closed         |
| Performance Report   1 July 2023 Reporting Round                                                                                                    | b        | Start Date: 15/Nov/2023<br>End Date: 31/Dec/2023 |
| Closed 154 Days ago     Submission Ready For Approval                                                                                                    |          |                                                  |
|                                                                                                    |          |                                                  |
| Do you agree to share your finalised processed Performance Report data (includes<br>current and previous reporting periods) with National Aboriginal Community<br>Controlled Health Organisation (NACCHO) for the purpose of policy development,<br>research and summary feedback and support to organisations? | • Yes No |                                                  |
| Do you agree to share your finalised processed Performance Report data (includes<br>current and previous reporting periods) with Aboriginal Health and Medical Research<br>Council of NSW (AH&MRC) for the purpose of policy development, research and<br>summary feedback and support to organisations?        | • Yes No |                                                  |

2. To approve your IAHP PHC Performance Report, hover your mouse pointer to the right of

the Performance Report reporting round text in the Reporting Dashboard and select 🤍.

The IAHP PHC Performance Report form will display, with each section on the form displayed as a separate tab on the left-hand side of the form.

| *                | ✓ New                  | ✓ Manage                     | • Reports 💼 Reportin                    |                                                                 |             |   | 8 |
|------------------|------------------------|------------------------------|-----------------------------------------|-----------------------------------------------------------------|-------------|---|---|
| INDIGEN<br>16/Au | nous Heal<br>ug/2023 t | тн - Perfor<br>о 31/Ост/2023 | Coogera Aboriginal He<br>Performance Re | alth Service<br>eport - Coogera Aboriginal Health Service - 202 |             |   | ₽ |
| < Si             | ubmissi                | on Data                      |                                         |                                                                 |             | 2 | = |
| REPORT           | TING<br>CT             | Contact Inf                  | ormation                                |                                                                 |             |   |   |
| ІАНР РН          | IC GRANT               | Reporting Con                | ntact 🛈                                 |                                                                 |             |   |   |
| INFORM           | IATION                 | Who is your orga             | anisation's contact for the F           | Performance Report?                                             | Stuart Dunn |   | - |
| KEY HEA          | ALTH<br>RNS            | First Name                   |                                         | Stuart                                                          |             |   |   |
| AREAS            | OF                     | Last Name                    |                                         | Dunn                                                            |             |   |   |
| FOCUS            | &<br>ENGES             | Email Address                |                                         | Stuart.Dunn@health.gov.au                                       |             |   |   |
|                  |                        | Phone                        |                                         |                                                                 |             |   |   |
| ADDITIO          | ONAL                   | Mobile                       |                                         |                                                                 |             |   |   |
|                  | G                      | Current User Sta             | tus                                     | Active                                                          |             |   |   |
| STAFFIN          | IG                     |                              |                                         |                                                                 |             |   |   |
| IMPLEM<br>PLAN G | IENTATION<br>OALS      |                              |                                         |                                                                 |             |   |   |
| PHC SEF          | RVICE<br>RY            |                              |                                         |                                                                 |             |   |   |

The IAHP PHC Performance Report in the Health Data Portal Approve your IAHP PHC Performance Report (Submission Approved)

Review the information in your Performance Report form, focussing on any sections of the form displaying a 🗩 on the corresponding tab, if there are any.

If any sections of the form contain a  $\mathbf{A}$ , you should send your Performance Report back to your *Submission Uploader* and ask them to address the issue before returning the submission to you for approval.

3. In the first section of the form displaying a <sup>(1)</sup>, read the comment that has been left for you in the Notifications Tray.

If the Notifications Tray doesn't display by default, select A or is in the top right-hand corner of the form to open it.

- 4. If the comment is just for your information, or you're happy it has been addressed as needed through the data that has been entered into the section, select 🕑 at the top of the comment in the Notifications Tray.
- 5. In the Notifications window that displays, select

The comment has now been removed from your Performance Report form.

6. Repeat steps **3** to **5** as needed for each comment that has been left in the form by your *Submission Uploader/Reviewer*.

If you need to respond to one of the comments that has been left by your Submission Uploader or Reviewer, select in the comment in the Notifications Tray. In the window that displays, select a reason and enter your response in the Additional Information field and select

Save . Youor response has now been added and can be addressed by your *Submission Uploader* as needed onvce you send your Performance Report back to them for amendment.

7. To exit the Performance Report form, scroll to the bottom of the form and select

The Data Portal home screen will display with the Reporting Dashboard open.

8. Once your Performance Report has been reviewed and updated as required, select
 Submission Ready For Approval in the Reporting Dashboard and, in the Change Data

Asset Status dialog box, in the **Action** field, select **Submission**.

If you responded to one of the comments in the form and need to send it back to your *Submission Uploader* so they can address your response, select *Revision Required* and then select Revision Required.

- **9.** In the **Comment** field, enter any comments about the action being performed on your Performance Report.
- **10.** To approve your Performance Report and send it for processing by your DSS FAM, select Approve for Submission. See the *Process an IAHP PHC Performance Report* QRG for the next step in the process.

Your Performance Report has now been approved and sent to your DSS FAM for processing in the Data Portal.

## **Process an IAHP PHC Performance Report (DSS FAM)**

Once your IAHP PHC Performance Report has been approved by your CEO or their representative, it will be sent to your DSS FAM for processing in the Data Portal in their role as the external *Data Receiver*.

The first step of processing the Performance Report in the Data Portal is for your DSS FAM to review the Performance Report form to ensure the information contained within is complete and correct.

Once your FAM has reviewed the Performance Report form and is comfortable with the content, it can be processed as complete in the Data Portal ready to be used in any reports and publications produced by DSS and Health and Aged Care as required.

## Step 1 – Review the IAHP PHC Performance Report (DSS FAM)

Once your DSS FAM has received your approved Performance Report, they will need to review it to ensure it is ready to go to the next stage of the process. For the Performance Report to be processed by DSS, it will need to have the status of *Submission Approved*.

Once your DSS FAM has reviewed the Performance Report in the Data Portal and actioned it as ready to be processed, the Performance Report's status will change to *Ready for Processing*.

All *Submission Uploaders* from your health service will then receive an email informing them the status of the Performance Report has been changed to *Ready for Processing*. This tells you your DSS FAM has taken the Performance Report from their backlog and is now working on it.

## Step 2 – Process the IAHP PHC Performance Report (DSS FAM)

Once your Performance Report has the status of *Ready for Processing* in the Data Portal, DSS will process it. Once DSS has processed your Performance Report in the Data Portal, its status will change to *Processed* and the processing of the Performance Report is now complete.

The information within the Performance Report form can now be used by DSS and Health and Aged Care in any reports and publications that need to be produced.

### **Exception Reporting**

Once your IAHP PHC Performance Report has been approved by your CEO or their representative, it will be sent to your DSS FAM for processing. To action the Performance Report in the Data Portal, your DSS FAM needs to have the *Data Receiver* role.

If, upon review of the Performance Report, your DSS FAM feels amendments are needed to the information in your Performance Report, they will initiate the exception reporting process to add comments to your Performance Report describing what amendments are required and will send the Performance Report back to you for amendment.

Use If the information in the Performance Report is correct and no changes are needed, your DSS FAM can process the Performance Report as complete to finish the submission process. For more information, see <u>Process an IAHP PHC Performance Report (DSS)</u> earlier in this guide.

The *first* step in initiating the exception reporting process is for your DSS FAM to update the status of the Performance Report to *Ready for Processing* in the Data Portal, so guiding comments can be added to the relevant sections of the Performance Report form to assist you when you amend the form.

The *second* step of the process is for the FAM to go into the Performance Report form and add the required comments to the applicable sections, so your *Submission Uploader(s)* can easily see the changes they need to make in the form before the Performance Report can be processed as complete by the FAM.

Once your FAM has reviewed the form and made any comments against the applicable sections, they will send it back to your health service. One of the *Submission Uploaders* in your health service should then amend the Performance Report as needed and send it back through the Data Portal submission workflow process as required.

## Step 1 – Set the IAHP PHC Performance Report's status to *Ready for Processing (DSS)*

Once it has been confirmed by your DSS FAM that there is information in the IAHP PHC Performance Report that will need to be amended by the health service, the DSS FAM will need to change the status of the Performance Report to *Ready for Processing* so they can add explanatory comments for the health service to the relevant sections of the form.

## Step 2 – Add Comments to the Form and Return it to the Health Service for Amendment (DSS)

Once a Performance Report has the status of *Ready for Processing*, your DSS FAM can add comments to any information they feel needs to be amended and can then return it to your health service's *Submission Uploaders* for amendment.

Once this is done, the Performance Report's status will change to *Submission Returned to Uploader* and one of your health service's *Submission Uploaders* now need to address the comments your DSS FAM has made in the form before sending the Performance Report back through the submission approval process.

Even though your DSS FAM has sent the Performance Report back to you, they will still be able to access the Performance Report in "read only" mode so they can provide you with support in amending any information within the Performance Report as required.

## Step 3 – Amend your IAHP PHC Performance Report based on DSS FAM feedback (Submission Uploader)

There may be times when an approved Performance Report is returned to you for amendment by your DSS FAM due to issues they have identified with elements of the information in the form.

When your Performance Report is returned, all *Submission Uploaders* in your health service will receive an email detailing the comments the FAM has made regarding the information in your Performance Report form that needs to be amended.

A *Submission Uploader* within your health service will then need to amend the information in the form, directly addressing the comments made by your FAM.

When your Performance Report is returned to you by your DSS FAM, it will have the status of *Submission Returned to Uploader*.

The following procedure is used to amend your IAHP PHC Performance Report based on DSS FAM feedback.

1. Ensure you have logged in to the Data Portal and the Data Portal home screen is displayed with the Reporting Dashboard open.

The Reporting Dashboard will display details for your Performance Report.

| erformance Report   29 February 2024 Reporting                                                                                                    | Round    |
|----------------------------------------------------------------------------------------------------|----------|
| Due in 14 Days 8 Submission Returned to Uploader                                                                                                    |          |
| Data Sharing                                                                                                    |          |
| Do you agree to share your finalised processed Performance Report data (includes<br>current and previous reporting periods) with Aboriginal Health and Medical Research<br>Council of NSW (AH&MRC) for the purpose of policy development, research and<br>summary feedback and support to organisations?        | • Yes No |
| Do you agree to share your finalised processed Performance Report data (includes<br>current and previous reporting periods) with National Aboriginal Community<br>Controlled Health Organisation (NACCHO) for the purpose of policy development,<br>research and summary feedback and support to organisations? | • Yes No |

2. To amend your IAHP PHC Performance Report, hover your mouse pointer to the right of the Performance Report reporting round text in the Reporting Dashboard and select .

The IAHP PHC Performance Report form will display and the *Notifications Tray* for each tab will display any comments your DSS FAM has made about the information entered into the form.

| 🕋 👻 New                                                                                                    | ▼ Manage ■                            | <ul> <li>Reports</li> </ul>          |                                                                   | ENVIRON                          | MENT                                     |           |                                                                                   |                                                           | ?                                 |
|----------------------------------------------------------------------------------------------------|---------------------------------------|--------------------------------------|-------------------------------------------------------------------|----------------------------------|------------------------------------------|-----------|-----------------------------------------------------------------------------------|-----------------------------------------------------------|-----------------------------------|
| Indigenous Heal<br>16/Aug/2023 t                                                                             | тн - Perfor<br>о 31/Ост/2023          | Girudala<br>Perfo                    | Community Co-Operative Society Ltd<br>mance Report - Girudala     | Community Co-Op                  | perative Soci                            | e         |                                                                                   |                                                           | ₽                                 |
| Submissi                                                                                                    | on Data                               |                                      |                                                                   |                                  |                                          |           |                                                                                   | Δ 🗐                                                       | ₽ =                               |
| REPORTING                                                                                                    | Key Health                            | Concer                               | าร                                                                |                                  |                                          | G         | Notifications                                                                     | + New                                                     | ≡ ×                               |
| IAHP PHC GRANT<br>INFORMATION                                                                                | Key Health Need                       | ds                                   |                                                                   |                                  |                                          | A         | Other<br>Please enter some mor<br>progress made against<br>some of the needs iden | e detail regardin<br>your Key Health<br>tified in your AW | ng your<br>n Needs as<br>/P don't |
| CONCERNS                                                                                                    | Please provide                        | e an overviev                        | of your progress against the key health i                         | needs identified in your Activit | ty Work Plan.                            |           | seem to be included he                                                            | re                                                        |                                   |
| AREAS OF<br>FOCUS &                                                                                          |                                       |                                      |                                                                   |                                  |                                          |           | Stuart Dunn   Departm<br>02/Apr/2024 13:36                                        | ental Internal Staff                                      | f                                 |
| IAHP PHC FM-<br>ADDITIONAL<br>FUNDING<br>STAFFING<br>IMPLEMENTATION<br>PLAN GOALS<br>PHC SERVICE<br>DELIVERY | o We inc<br>o Our or<br>practitioners | creased the<br>organisation of<br>rs | amst the Key Health Needs identified                              | In your organisation's Activi    | 486 in 201.22.<br>(, through the service | es provid | ed by skilled GPs, nurses                                                         | and                                                       |                                   |
| SUPPORTING<br>PHC DELIVERY<br>STAKEHOLDER<br>RELATION SHIPS                                                  | Are there any a                       | additional K                         | ey Health Needs that emerged during t                             | the period?                      |                                          |           |                                                                                   |                                                           |                                   |
| GOVERNANCE,<br>LEADERSHIP AND<br>CULTURE<br>GOOD NEWS                                                        | What progr                            | press has be                         | en made against them?<br>his year was the provisions of COVID19 v | vaccines, of which we deliver    | ed 100 first doses"                      |           |                                                                                   |                                                           |                                   |

U If the *Notifications Tray* doesn't display by default, select  $\mathbf{A}$  or  $\mathbf{I}$  in the top right-hand corner of the screen.

- 3. Navigate to the first section of the form with a <sup>A</sup> displaying and review the first comment that has been made by your DSS FAM regarding your IAHP PHC Performance Report information.
- **4.** If you are unsure which cell in the section the comment refers to, select <sup>(\*)</sup> and the cell will be highlighted for you.
- 5. If it is clear to you what amendment your DSS FAM needs you to make, update the information in the applicable cells as needed, ensuring the updates are addressing your FAM's comment.

Once you have made the required text amendments, you will alos need to respond to the DSS FAM's comment in the Notifications Tray.

6. To do this, select 🗢 next to the appolicable comment in the Notifications Tray.

#### The Notifications window will display.

|                        | Notifications                     |                                                                                                    |        |
|------------------------|-----------------------------------|----------------------------------------------------------------------------------------------------|--------|
| A                      | Other<br>Please ent<br>needs iden | ter some more detail regarding your progress made against your Key Health Needs as some<br>tififed in your AWP don't seem to be included here | of the |
|                        | 🛔 Stuart Du                       | unn   Departmental Internal Staff   02/Apr/2024 13:36                                                                                         |        |
| Reas<br>Addit<br>Infor | son: *<br>tional<br>mation:       | Please Select a Reason                                                                                                    |        |
| С                      | ancel                             | 4000 characters remaining                                                                                                    | ve     |

- 7. In the Notifications window, select in the **Reason** field and select **Other (specify)**.
- 8. In the Additional Information field, enter text explaining the amendments you have made. If needed, you can add instructions here on where the changes have been made if you think the text you have added/changed may be difficult for your FAM to find.
- 9. To save your response, select

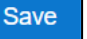

**10.** Repeat steps **3** to **9** for any other changes that need to be made to the information in this section of the form in response to the comments made by your DSS FAM.

Your responses have now been added to the FAM's comments and the  $\mathbf{A}$  for the section should now have been replaced by  $\mathbf{P}$ .

- 11. To save the text changes you have made to the section, select Save at the bottom of the IAHP PHC Performance Report form.
- 12. Repeat this process for all sections of the form displaying a  $\mathbf{A}$ .

Use If you have made the required amendments to your information and would like to add an explanatory comment for the DSS FAM, select **New** at the top of the *Notifications Tray*, select a *Reason* and add your comment in the *Additional Information* field.

The comments have now been added and can be viewed by anyone accessing the Performance Report in the future.

The Data Portal home screen will display with the Reporting Dashboard open.

Once the Performance Report has been reviewed and updated as required, select
 Submission Returned to Uploader in the Reporting Dashboard and, in the Change Data Asset Status dialog box, in the Action field, select and select the required action.

The available actions are:

- **Request Review** Select this action to send your Performance Report to your *Submission Reviewer* for review again.
- **Request Approval** Select this action to send your Performance Report back to your CEO or their representative for approval.

If you can approve your Performance Report, you will see the *Approve for Submission* option in the action list. This allows them to approve your Performance Report and submit it directly to your DSS FAM for processing again.

14. In the **Comment** field, enter any comments regarding the action being performed on your Performance Report, if needed.

Any user with access to view your IAHP PHC Performance Report will be able to view any comments entered here.

- **15.** One of the following options can now be selected when submitting your Performance Report, depending on the action that was selected in the **Action** field:
  - i. To send your Performance Report to your *Submission Reviewer* for review again, select Review. For the next step in the process, see <u>Step 4 Review your</u> <u>IAHP PHC Performance Report based on DSS FAM Feedback (Submission Reviewer)</u>.
  - ii. To send your Performance Report back to your CEO or their representative for approval, select Request Approval. For the next step in the process, see <u>Step 5</u>-<u>Approve your IAHP PHC Performance Report based on DSS FAM Feedback</u> (Submission Approver).

Your IAHP PHC Performance Report has now been amended and either sent on to your *Submission Reviewer* for further review or sent straight on to your CEO or their representative for approval again.

An automated email will be sent to all users within your health service that have been assigned the applicable role in the Data Portal (*Submission Reviewer* or *Submission Approver*) notifying them your Performance Report has been submitted to them for action.

### Step 4 – Review your IAHP PHC Performance Report based on DSS FAM Feedback (Submission Reviewer)

If your DSS FAM has identified issues with any of the information you have entered into the Performance Report form, they will add comments to the form and send it back to your health service for amendment. Once the *Submission Uploader* in your health service has addressed the comments made, they may send the amended Performance Report on to the *Submission Reviewer* to be reviewed again prior to being sent again for internal approval.

The following procedure is used to review your IAHP PHC Performance Report in the Data Portal based on DSS FAM feedback.

1. Ensure you have logged in to the Data Portal and the Data Portal home screen is displayed with the Reporting Dashboard open.

The Reporting Dashboard will display details for your Performance Report.

| TRAINING         erformance Report   1 July 2023 Reporting Round         Due in 14 Days         Submission Ready For Review                                                                                                    |          |   |  |
|----------------------------------------------------------------------------------------------------|----------|---|--|
| <ul> <li>Data Sharing</li> <li>Do you agree to share your finalised processed Performance Report data (includes current and previous reporting periods) with Queensland Aboriginal and Islander</li> <li>Health Council (QAIHC) for the purpose of policy development, research and summary feedback and support to organisations?</li> </ul> | • Yes No |   |  |
| Do you agree to share your finalised processed Performance Report data (includes<br>current and previous reporting periods) with National Aboriginal Community<br>Controlled Health Organisation (NACCHO) for the purpose of policy development,<br>research and summary feedback and support to organisations?                               | • Yes No |   |  |
| Ctivity Work Plan   13 December 2023 Reporting  <br>Due In 64 Days • Not Started                                                                                                    | Round    | • |  |

2. To review your IAHP PHC Performance Report, hover your mouse pointer to the right of

the Performance Report reporting round text in the Reporting Dashboard and select . The IAHP PHC Performance Report form will display.

| 🕋 👻 New                          | ✓ Manage                     | • Reports 💼 Reportir                    |                                                                          |             | 8          |
|----------------------------------|------------------------------|-----------------------------------------|--------------------------------------------------------------------------|-------------|------------|
| INDIGENOUS HEAL<br>16/Aug/2023 t | тн - Perfor<br>о 31/Ост/2023 | Girudala Community Co<br>Performance Re | o-Operative Society Ltd<br>eport - Girudala Community Co-Operative Socie |             | ₽          |
| Submission                       | on Data                      |                                         |                                                                          |             | <b>२</b> ≡ |
| REPORTING<br>CONTACT             | Contact Info                 | ormation                                |                                                                          |             |            |
| IAHP PHC GRANT                   | Reporting Con                | tact 0                                  |                                                                          |             |            |
| INFORMATION                      | Who is your orga             | nisation's contact for the F            | Performance Report?                                                      | Stuart Dunn | -          |
| KEY HEALTH<br>CONCERNS           | First Name                   |                                         | Stuart                                                                   |             |            |
|                                  | Last Name                    |                                         | Dunn                                                                     |             |            |
| FOCUS &                          | Email Address                |                                         | Stuart.Dunn@health.gov.au                                                |             |            |
| CHALLENGES                       | Phone                        |                                         |                                                                          |             |            |
| IAHP PHC FM-<br>ADDITIONAL       | Mobile                       |                                         |                                                                          |             |            |
| FUNDING                          | Current User Stat            | tus                                     | Active                                                                   |             |            |
| STAFFING                         |                              |                                         |                                                                          |             |            |
| IMPLEMENTATION<br>PLAN GOALS     |                              |                                         |                                                                          |             |            |
| PHC SERVICE<br>DELIVERY          |                              |                                         |                                                                          |             |            |

3. Review the information in the form and any accompanying comments as required.

Each of the comments added to a section of the form can be read to see the changes that were requested by your DSS FAM, and the subsequent updates made by your *Submission Uploader* in response.

- 4. Update any information if needed, including addressing DSS FAM comments if needed.
- To add a comment for your colleagues explaining any change you have made to the data, select + New at the top of the Notifications Tray.

The Add Comment dialog box will display.

| 🔍 Add Comment | t                                                                                 |
|---------------|-----------------------------------------------------------------------------------|
|               |                                                                                   |
| Click on o    | cells in the form to link them to the comment. Click the cell again to un-link it |
|               |                                                                                   |
| Reason: *     | Please Select a Reason                                                            |
| Additional    |                                                                                   |
| Information:  |                                                                                   |
|               |                                                                                   |
|               | 4000 characters remaining                                                         |
| Cancel        | Private Conversation Save                                                         |
|               |                                                                                   |

- 6. If needed, select the cell(s) to be linked to the comment you are adding.
- 7. Select in the **Reason** field and select the reason the comment is being added from the drop-down list.
- 8. Enter an explanatory comment in the Additional Information field.
- 9. To make the comment private so the external *Data Receivers* can't see it, select the **Private Conversation** check box.
- **10.** To save the response, select

Vour comment can be edited by selecting and selecting *Edit Comment* or deleted by selecting and selecting *Delete Comment*.

The comment(s) has been added and can be viewed by anyone accessing your Performance Report in the Data Portal.

**11.** To save your changes, select Save at the bottom of the form.

**12.** To exit the Performance Report form, scroll to the bottom of the form and select Close

The Data Portal home screen will display with the Reporting Dashboard open.

Once your Performance Report has been reviewed and updated as required, select
 Submission Ready For Review in the Reporting Dashboard and, in the Change Data Asset Status dialog box, in the Action field, select <sup>1</sup>/<sub>2</sub> and select the required action.

The available actions are:

- **Request Approval** Select this action to send your Performance Report to your CEO or their representative again for re-approval.
- **Approve for Submission** Your CEO or nominated representative can select this action if they are approving your Performance Report as well as reviewing it.

- **Request Interim Processing** Select this action to progress your Performance Report to your DSS FAM for review prior to it going to your CEO or their representative for approval. This process is known as Interim Processing.
- **Revision Required** Select this action to return your Performance Report to the *Submission Uploader* again for further amendment.
- 14. In the **Comment** field, enter any comments regarding the action being performed on your Performance Report.

Any user with access to view your IAHP PHC Performance Report will be able to view any comments entered here.

- **15.** One of the following options can now be selected when submitting your Performance Report, depending on the action that has been selected in the **Action** field:
  - i. To send your Performance Report back to your CEO or their representative for approval, select Request Approval. For the next step in the process, see <u>Step 5</u>-<u>Approve your IAHP PHC Performance Report based on DSS FAM Feedback</u> (Submission Approved).
  - ii. To approve your Performance Report and send it back to your DSS FAM for processing again, select Approve for Submission. For the next step in the process, see <u>Process an IAHP PHC Performance Report</u>.
  - iii. To send your Performance Report to your FAM for initial review prior to sending it to your CEO or their representative for approval, select Request Interim Processing. For the next step in the process, see <u>Interim Processing of an IAHP PHC Performance</u> <u>Report</u>.
  - iv. To send your Performance Report back to your *Submission Uploader* for further amendment, select Revision Required. For the next step in the process, see <u>Step 3 -</u> <u>Amend your IAHP PHC Performance Report based on DSS FAM Feedback</u> (Submission Uploader).

Your IAHP PHC Performance Report has now been reviewed and either sent for approval again or sent back to your *Submission Uploader* for further revision.

## Step 5 – Approve the IAHP PHC Performance Report based on DSS FAM Feedback (Submission Approved)

Once your IAHP PHC Performance Report has been returned to your health service by your DSS FAM due to issues with the information that has been entered, one of your *Submission Uploaders* will need to make the required changes to the data and then send the Performance Report back through the internal review and approval process prior to the amended Performance Report being sent back to your DSS FAM for processing.

The following procedure is used to approve your IAHP PHC Performance Report in the Data Portal based on DSS FAM feedback.

1. Ensure you have logged in to the Data Portal and the Data Portal home screen is displayed with the Reporting Dashboard open.

| <u> </u> |           |           |             |               |              |               |
|----------|-----------|-----------|-------------|---------------|--------------|---------------|
| Tho      | Donorting | Dachboard | will dieplo | v dotaile tor | Vour Dortorn | nanco Donart  |
| IIIE     | Reporting | Dasinuaru |             |               |              | nance Report. |
|          |           |           |             | J             | J            |               |

| CP   No Upcoming Reporting Round                                                                                                    |          | Start Date: 30/Apr/2024<br>End Date: 30/Jun/2024                                             |
|----------------------------------------------------------------------------------------------------|----------|----------------------------------------------------------------------------------------------|
| erformance Report   1 July 2023 Reporting Round<br>Closed 154 Days ago   Submission Ready For Approval                                                                                                    | 1        | TIS PR Reporting Round<br>Status: Closed<br>Start Date: 15/Nov/2023<br>End Date: 31/Dec/2023 |
| Data Sharing                                                                                                    |          |                                                                                              |
| Do you agree to share your finalised processed Performance Report data (includes<br>current and previous reporting periods) with National Aboriginal Community<br>Controlled Health Organisation (NACCHO) for the purpose of policy development,<br>research and summary feedback and support to organisations? | • Yes No |                                                                                              |
|                                                                                                    |          |                                                                                              |

2. To approve your IAHP PHC Performance Report, hover your mouse pointer to the right of the Performance Report reporting round test in the Reporting Dashboard and select .

The IAHP PHC Performance Report form will display

| *                | ✓ New                   | ▪ Manage ▪                   | • Reports 💼 Reportin                    |                                                                          |  |   | 3 |
|------------------|-------------------------|------------------------------|-----------------------------------------|--------------------------------------------------------------------------|--|---|---|
| INDIGEN<br>16/Au | ious Heal<br>Jg/2023 to | гн - Perfor<br>о 31/Ост/2023 | Girudala Community Co<br>Performance Re | o-Operative Society Ltd<br>eport - Girudala Community Co-Operative Socie |  |   | ₽ |
| < Su             | ubmissio                | on Data                      |                                         |                                                                          |  | 2 | ≡ |
| REPORT           | ING<br>T                | Contact Info                 | ormation                                |                                                                          |  |   |   |
| ІАНР РН          | C GRANT                 | Reporting Con                | itact 0                                 |                                                                          |  |   |   |
| INFORMATION      | Who is your orga        | nisation's contact for the F | Performance Report?                     | Stuart Dunn                                                              |  | - |   |
|                  | ALTH<br>RNS (1)         | First Name                   |                                         | Stuart                                                                   |  |   |   |
|                  | DF                      | Last Name                    |                                         | Dunn                                                                     |  |   |   |
| FOCUS            |                         | Email Address                |                                         | Stuart.Dunn@health.gov.au                                                |  |   |   |
| CHALLE           | NGES                    | Phone                        |                                         |                                                                          |  |   |   |
| ADDITIO          | CFM-<br>NAL             | Mobile                       |                                         |                                                                          |  |   |   |
| FUNDING          | 3                       | Current User Sta             | tus                                     | Active                                                                   |  |   |   |
| STAFFIN          | G                       |                              |                                         |                                                                          |  |   |   |
| IMPLEM           | ENTATION<br>DALS        |                              |                                         |                                                                          |  |   |   |
| PHC SEF          | RVICE<br>XY             |                              |                                         |                                                                          |  |   |   |

**3.** Review the information in the form as required.

4. To respond to a particular comment made by your *Submission Uploader* or *Submission Reviewer*, select (•) next to the comment in the **Notifications Tray**.

The Respond to Comment dialog box will display.

| 4                     | Other (s                      | Other (specify)                                              |      |  |  |  |  |  |
|-----------------------|-------------------------------|--------------------------------------------------------------|------|--|--|--|--|--|
|                       | I updated                     | I updated the highlighted values as per AIHW advice          |      |  |  |  |  |  |
|                       | 🌲 Stuart D                    | Stuart Dunn   Health Service ABC Pty Ltd   16/Apr/2020 15:02 |      |  |  |  |  |  |
| Rea:<br>Addi<br>Infor | son: *<br>itional<br>rmation: | Please Select a Reason                                       |      |  |  |  |  |  |
| C                     | Cancel                        | 4000 characters remaining                                    | Save |  |  |  |  |  |

- 5. Select in the **Reason** field and select the reason the comment is being added from the drop-down list.
- 6. Enter an explanatory comment in the **Additional Information** field.
- 7. To save the response, select Save

Your comment can be edited by selecting and selecting *Edit Comment* or deleted by selecting and selecting *Delete Comment.* 

The comment(s) has been added and can be viewed by anyone accessing your Performance Report.

- 8. To save any changes, select Save at the bottom of the form.
- 9. To exit your Performance Report form, scroll to the bottom and select < Close .

The Data Portal home screen will display with the Reporting Dashboard open.

Once your Performance Report has been reviewed and updated as required, select
 Submission Ready For Approval in the Reporting Dashboard and, in the Change Data

Asset Status dialog box, in the **Action** field, select <sup>1</sup> and select the required action.

The available actions are:

- Approve for Submission Select this action to approve your Performance Report for processing by your DSS FAM.
- **Revision Required** Select this action if your Performance Report needs to be returned to your *Submission Uploader* again for further amendment.
- **11.** In the **Comment** field, enter any comments regarding the action being performed on your Performance Report.

Any user with access to view your Performance Report will be able to view any comments entered here.

- **12.** One of the following options can now be selected when submitting your Performance Report, depending on the action that has been selected in the **Action** field:
  - i. To approve your Performance Report and send it to your DSS FAM for processing, select Approve for Submission. For the next step in the process, see <u>Process an IAHP</u> <u>PHC Performance Report</u>.

ii. To send your Performance Report back to your *Submission Uploader* for further amendment, select Revision Required. For the next step in the process, see <u>Step 3 -</u> <u>Amend your IAHP PHC Performance Report based on DSS FAM Feedback</u> (Submission Uploader).

Your IAHP PHC Performance Report has now been approved and sent back to your DSS FAM for processing. For more information, see <u>Process an IAHP PHC Performance Report.</u>

### The IAHP PHC Performance Report Interim Processing Workflow

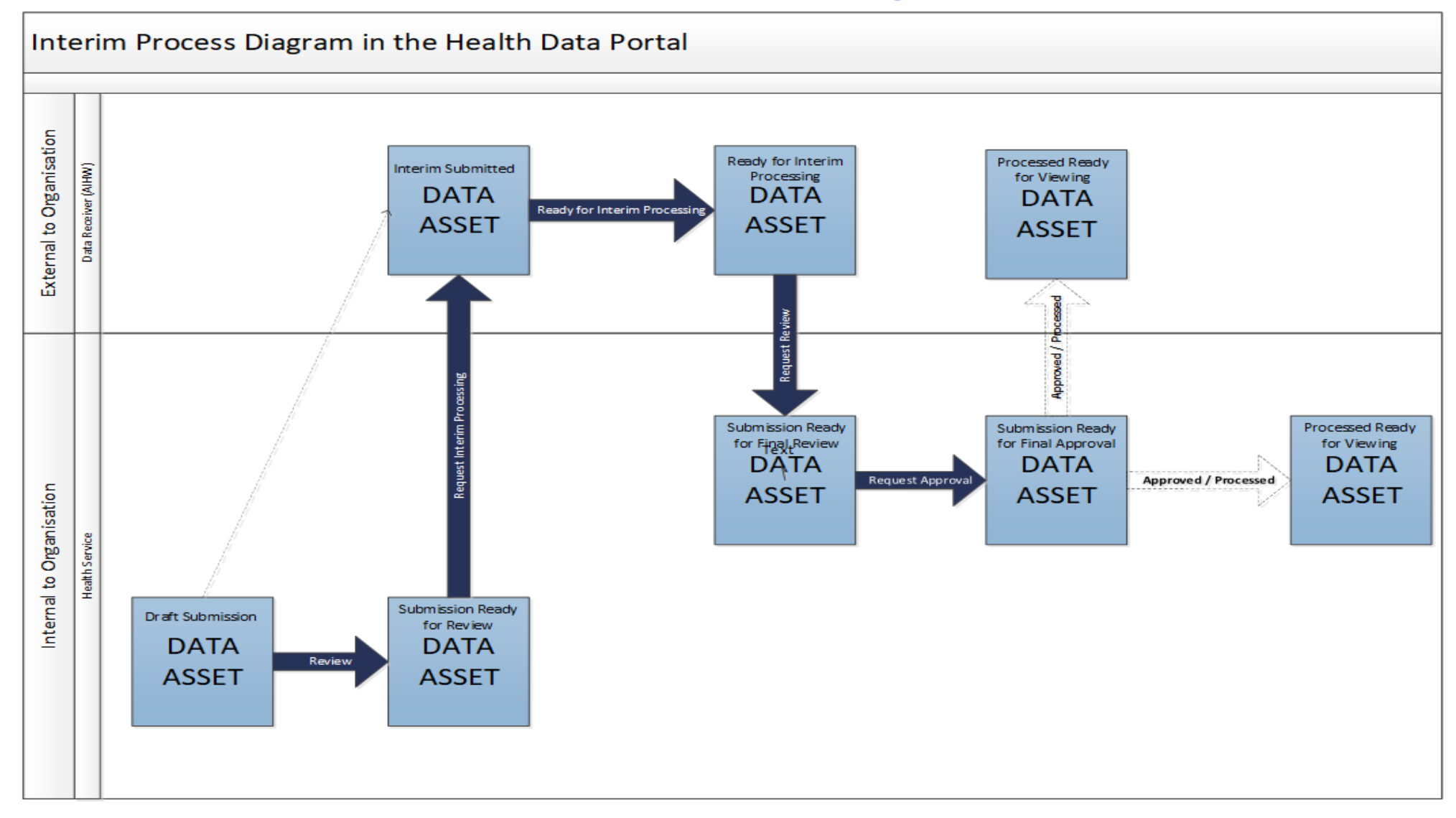

### Interim Processing of an IAHP PHC Performance Report

Interim Processing of an IAHP PHC Performance Report will be available to health services during a reporting round, to allow them to send their Performance Report on to their DSS FAM for review and processing prior to it going to the health service's CEO, or their representative, for formal approval.

Doing this avoids the situation of a CEO approving the Performance Report only to have your DSS FAM send it back to you again for amendment, so it needs to be approved again. Some health service CEOs may prefer to be the last person to see the Performance Report and give formal approval once all other parties have reviewed and approved the Performance Report as required. In these cases, *Interim Processing* will be the most suitable process for the health service to follow.

To send the Performance Report for interim processing, the health service user must have the role of *Submission Reviewer* in the Data Portal. Interim processing can't be initiated by the *Submission Uploader*.

### Step 1 - Initiate Interim Processing (Submission Reviewer)

When a Performance Report has been created by a *Submission Uploader* in your health service and sent to your *Submission Reviewer* for review, the *Submission Reviewer* can choose to send it to your DSS FAM for review and approval prior to it going to your CEO or their representative for approval. This is known as *Interim Processing*.

This section of the user guide shows the process of initiating interim processing with the Performance Report at the status of *Submission Ready for Review*. Please note though that interim processing can also be initiated when the Performance Report is at the status of *Draft Submission* if the user has the *Submission Reviewer* role. This means the user doesn't have to set the Performance Report to *Submission Ready for Review* before instigating interim processing.

1. Ensure you have logged in to the Data Portal and the Data Portal home screen is displayed with the Reporting Dashboard open.

| Due in 14 Days   O Submission Ready For Review Data Sharing                                                                                                    | d        |   |  |
|----------------------------------------------------------------------------------------------------|----------|---|--|
| Do you agree to share your finalised processed Performance Report data (includes<br>current and previous reporting periods) with Queensland Aboriginal and Islander<br>Health Council (QAIHC) for the purpose of policy development, research and<br>summary feedback and support to organisations?             | • Yes No |   |  |
| Do you agree to share your finalised processed Performance Report data (includes<br>current and previous reporting periods) with National Aboriginal Community<br>Controlled Health Organisation (NACCHO) for the purpose of policy development,<br>research and summary feedback and support to organisations? | • Yes No |   |  |
| ctivity Work Plan 13 December 2023 Reporting Due in 64 Days ONot Started                                                                                                    | Round    | • |  |

The Reporting Dashboard will display details for your Performance Report.

 Before progressing your IAHP PHC Performance Report through the submission workflow, select the Data Sharing link (if the section doesn't open by default) and answer either Yes or No to the data sharing consent questions that display, if the questions haven't already been answered. Interim Processing of an IAHP PHC Performance Report The IAHP PHC Performance Report in the Health Data Portal

iguplus If your health service is in the ACT only the NACCHO question will display here.

To initiate interim processing, select Submission Ready For Review in the Reporting Dashboard and, in the Change Data Asset Status dialog box, in the Action field, select select Request Interim Processing.

4. In the **Comment** field, enter any comments for the DSS FAM, if needed.

Any user with access to view your Performance Report will be able to view any comments entered here.

5. To send your Performance Report to your DSS FAM for interim processing, select Request Interim Processing

The status of your IAHP PHC Performance Report has now been set to *Interim Submitted* and your DSS FAM can now review your Performance Report as required to assess its suitability before it goes to your CEO or their representative for approval.

### Step 2 – Review the IAHP PHC Performance Report (DSS)

Once your *Submission Reviewer* has requested interim processing of your Performance Report, its status will be set to *Interim Submitted* and it will be sent to DSS for review.

Your DSS FAM will now go into your Performance Report and set it to the status of *Ready for Interim Processing* to inform your health service that the report has been removed from their backlog and is now being worked on.

### Step 3 – Process the IAHP PHC Performance Report (DSS)

When your Performance Report has progressed to the status of *Ready for Interim Processing*, it can be reviewed by your DSS FAM and sent back to your health service for your final review and approval.

If any issues are identified with the information as part of the FAM's review, the FAM will add comments to the form and send it back to your health service's *Submission Uploaders* for amendment as per the normal exception reporting process. For more information, see *Exception Reporting* earlier in this guide.

### Step 4 – Conduct a Final Review of your IAHP PHC Performance Report (Submission Reviewer)

If your DSS FAM has reviewed your Performance Report and is happy with it, they will send it on to your health service's *Submission Reviewer* for final review prior to approval. Your Performance Report's status will be set to *Submission Ready for Final Review*.

The following procedure is used to conduct a final review on your IAHP PHC Performance Report sent for Interim Processing in the Data Portal.

1. Ensure you have logged in to the Data Portal and the Data Portal home screen is displayed with the Reporting Dashboard open.

The Reporting Dashboard will display details for your Performance Report.

| Performance Report   1 July 2023 Reporting Roun     O Due in 14 Days   Submission Ready for Final Review     Data Sharing                                                                                                    |          |   |  |
|----------------------------------------------------------------------------------------------------|----------|---|--|
| Do you agree to share your finalised processed Performance Report data (includes<br>current and previous reporting periods) with Queensland Aboriginal and Islander<br>Health Council (QAIHC) for the purpose of policy development, research and<br>summary feedback and support to organisations?             | • Yes No |   |  |
| Do you agree to share your finalised processed Performance Report data (includes<br>current and previous reporting periods) with National Aboriginal Community<br>Controlled Health Organisation (NACCHO) for the purpose of policy development,<br>research and summary feedback and support to organisations? | • Yes No |   |  |
| O Due in 64 Days Not Started                                                                                                    | Round    | • |  |

2. To conduct a final review of your Performance Report, hover your mouse pointer to the right of the Performance Report reporting round text in the Reporting Dashboard and select .

The IAHP PHC Performance Report form will display and the information in the form can be reviewed for accuracy.

| *             | ✓ New                    | ▪ Manage                     | • Reports 📑 Report                    | TRAMINING ENVIRONMENT                                                     |             |   | 0 |
|---------------|--------------------------|------------------------------|---------------------------------------|---------------------------------------------------------------------------|-------------|---|---|
| INDIG<br>16/  | enous Heal<br>Aug/2023 t | тн - Perfor<br>о 31/Ост/2023 | Girudala Community (<br>Performance R | Co-Operative Society Ltd<br>eport - Girudala Community Co-Operative Socie |             |   | ₽ |
| <             | Submissi                 | on Data                      |                                       |                                                                           |             | 2 | ≡ |
| REPO<br>CONT  | RTING                    | Contact Info                 | ormation                              |                                                                           |             |   |   |
| іанр          | PHC GRANT                | Reporting Con                | ntact 🛈                               |                                                                           |             |   |   |
|               |                          | Who is your orga             | inisation's contact for the           | Performance Report?                                                       | Stuart Dunn |   | • |
| KEY H         | IEALTH<br>ERNS ①         | First Name                   |                                       | Stuart                                                                    |             |   |   |
|               | S OF                     | Last Name                    |                                       | Dunn                                                                      |             |   |   |
| FOCU          | IS &                     | Email Address                |                                       | Stuart.Dunn@health.gov.au                                                 |             |   |   |
|               | FOCUS &<br>CHALLENGES    | Phone                        |                                       |                                                                           |             |   |   |
|               | PHC FM-<br>FIONAL        | Mobile                       |                                       |                                                                           |             |   |   |
| FUND          | ING                      | Current User Sta             | tus                                   | Active                                                                    |             |   |   |
| STAF          | FING                     |                              |                                       |                                                                           |             |   |   |
| IMPLE<br>PLAN | EMENTATION<br>GOALS      |                              |                                       |                                                                           |             |   |   |
| PHC S         | SERVICE<br>/ERY          |                              |                                       |                                                                           |             |   |   |

Interim Processing of an IAHP PHC Performance Report The IAHP PHC Performance Report in the Health Data Portal

3. Once the content of your Performance Report form has been reviewed, select < Close at the bottom of the form.

The Data Portal home screen will again display with the Reporting Dashboard open.

To action the form, select Submission Ready for Final Review in the Reporting Dashboard and, in the Change Data Asset Status dialog box, in the Action field, select and select Request Approval.

If changes need to be made to any of the information in your Performance Report, select Revision Required to send it back to your Submission Uploader for amendment.

5. In the **Comment** field, enter any comments regarding the action being performed on your Performance Report.

Any user with access to view your Performance Report will be able to view any comments entered here.

6. To send your Performance Report on to your CEO or their representative for approval, select Request Approval

your IAHP PHC Performance Report has been sent to your CEO or their representative for final approval.

## Step 5 – Approve your IAHP PHC Performance Report (Submission Approver)

When your Performance Report has the status of *Submission Ready for Final Approval*, it can be approved by your *Submission Approver* (usually your CEO or their representative) and progressed on to the status of *Processed*.

The following procedure is used to approve your IAHP PHC Performance Report submission as part of Interim Processing in the Data Portal.

1. Ensure you have logged in to the Data Portal and the Data Portal home screen is displayed with the Reporting Dashboard open.

The Reporting Dashboard will display details for your Performance Report.

| Performance Report   1 July 2023 Reporting Roun                                                                                                    |            |  |  |
|----------------------------------------------------------------------------------------------------|------------|--|--|
| Due in 14 bays     Submission Ready for Final Approval     Data Sharing                                                                                                    |            |  |  |
| Do you agree to share your finalised processed Performance Report data (includes<br>current and previous reporting periods) with Queensland Aboriginal and Islander<br>Health Council (QAIHC) for the purpose of policy development, research and<br>summary feedback and support to organisations?             | • Yes 🔿 No |  |  |
| Do you agree to share your finalised processed Performance Report data (includes<br>current and previous reporting periods) with National Aboriginal Community<br>Controlled Health Organisation (NACCHO) for the purpose of policy development,<br>research and summary feedback and support to organisations? | • Yes 🔿 No |  |  |
| O Due in 64 Days Not Started                                                                                                    |            |  |  |

**2.** To approve your Performance Report, hover your mouse pointer to the right of the Performance Report reporting round text in the Reporting Dashboard and select **(**).

The IAHP PHC Performance Report in the Health Data Portal Interim Processing of an IAHP PHC Performance Report

The IAHP PHC Performance Report form will display and the information in the form can be reviewed for accuracy.

| A • New                           | ✓ Manage                                                                                                    | Reports 🚔 Reportin                      | BAMING ENVIRONMENT                                                       |             | 0 |
|-----------------------------------|----------------------------------------------------------------------------------------------------|-----------------------------------------|--------------------------------------------------------------------------|-------------|---|
| Indigenous Heal<br>16/Aug/2023 to | тн - Perfor<br>о 31/Ост/2023                                                                                                    | Girudala Community Co<br>Performance Re | o-Operative Society Ltd<br>eport - Girudala Community Co-Operative Socie |             | Ð |
| Submission                        | on Data                                                                                                    |                                         |                                                                          |             |   |
| REPORTING<br>CONTACT              | Contact Info                                                                                                    | ormation                                |                                                                          |             |   |
| IAHP PHC GRANT                    | • Manage • Reporting Ortshold ING ENVIRONMENT     (i)     • Manage     • Performance Report - Girudala Community Co-Operative Socie     • Data     • Data     • Contact Information     Reporting Contact •     • Vho is your organisation's contact for the Performance Report?     • Stuart     • Last Name     • Dunn     • Email Address        • Stuart Dunn     • Ournent User Status     • Active |                                         |                                                                          |             |   |
|                                   | Who is your orgai                                                                                                    | nisation's contact for the F            | Performance Report?                                                      | Stuart Dunn | - |
| KEY HEALTH<br>CONCERNS            | First Name                                                                                                    |                                         | Stuart                                                                   |             |   |
|                                   | Last Name                                                                                                    |                                         | Dunn                                                                     |             |   |
| FOCUS &                           | Email Address                                                                                                    |                                         | Stuart.Dunn@health.gov.au                                                |             |   |
|                                   | Phone                                                                                                    |                                         |                                                                          |             |   |
| IAHP PHC FM-<br>ADDITIONAL        | Mobile                                                                                                    |                                         |                                                                          |             |   |
| FUNDING                           | Current User Stat                                                                                                    | tus                                     | Active                                                                   |             |   |
| STAFFING                          |                                                                                                    |                                         |                                                                          |             |   |
| IMPLEMENTATION<br>PLAN GOALS      |                                                                                                    |                                         |                                                                          |             |   |
| PHC SERVICE<br>DELIVERY           |                                                                                                    |                                         |                                                                          |             |   |

- Once the content of the IAHP PHC Performance Report form has been reviewed, select
   Close at the bottom of the form.
- 4. To approve your Performance Report, select <sup>●</sup> Submission Ready For Approval in the Reporting Dashboard and, in the Change Data Asset Status dialog box, in the Action field, select <sup>™</sup> and select Approve for Submission.

If changes need to be made to any of the information in your Performance Report, select Revision Required to send it back to the Submission Uploader for amendment.

5. In the **Comment** field, enter any comments regarding the action being performed on your Performance Report.

Any user with access to view your Performance Report will be able to view any comments entered here.

6. To approve your Performance Report, select Approve for Submission

Your IAHP PHC Performance Report has been progressed to the status of *Processed* and Interim Processing is now complete.

Work with Comments in your IAHP PHC Performance Report form The IAHP PHC Performance Report in the Health Data Portal

### Work with Comments in your IAHP PHC Performance Report form

As part of the IAHP PHC Performance Report submission workflow process in the Data Portal, it is important for your health service and your DSS FAM to be able to engage in a "conversation" regarding the information that has been entered in the Performance Report.

There may be times, for example, when your health service needs to explain to your FAM why particular information has been included in the Performance Report, or not included as the case may be. The FAM may then need to respond if further explanation is needed from your health service.

There may also be times when the participating users from your health service need to have an internal, private "conversation" in the Data Portal regarding your data, separate to those conversations held with your DSS FAM in response to a data validation issue.

To ensure the different scenarios above can occur, the concept of "threaded comments" has been introduced in the Data Portal. This allows conversations to occur in the Data Portal both between your health service and your DSS FAM and internally within your health service. It also allows for these conversations to be marked as complete by the relevant parties once a conversation has come to its conclusion.

### Respond to DSS FAM comments in your form

When your DSS FAM has added comments to your IAHP PHC Performance Report form asking you to make amendments, not only will you need to make the amendments that have been asked for, but you will need to respond to the DSS FAM comments explaining what you have done.

The following procedure is used to respond to a DSS FAM's comments in your IAHP PHC Performance Report form.

- 1. Ensure your Performance Report form is displayed.
- 2. Open the first section of the form your DSS FAM has added a comment to. The section will be marked with a **A**.
- **3.** Navigate to the **Notifications Tray** containing the DSS FAM comment(s) you need to respond to.

Up If the *Notifications Tray* doesn't display by default, select in the top right-hand corner of the form.

- 4. If needed, select (\*) next to the comment to confirm the cell your FAM's comment refers to.
- 5. Make the required amendments in the applicable cell, as instructed by your DSS FAM in their comment .

Once you have made the required amendments to the Performance Report, you need to respond to the DSS FAM comment, explaining what you have done.

6. To add your response, in the **Notifications Tray**, select (S) next to the applicable DSS FAM comment.

The IAHP PHC Performance Report in the Health Data Portal Work with Comments in your IAHP PHC Performance Report form

#### The Notifications window will display.

| 2                                                                                                    | Notifications                                                 |                                                                                                    |  |  |  |  |  |
|----------------------------------------------------------------------------------------------------|---------------------------------------------------------------|----------------------------------------------------------------------------------------------------|--|--|--|--|--|
| Other     Could you please enter some more information around how you will address your Chronic Disease     need. Thank you. |                                                               | olease enter some more information around how you will address your Chronic Disease health<br>k you. |  |  |  |  |  |
|                                                                                                    | Stuart Dunn   Departmental Internal Staff   28/Mar/2024 10:04 |                                                                                                    |  |  |  |  |  |
| Rea<br>Add<br>Infol                                                                                                    | ison: *<br>itional<br>rmation:                                | Please Select a Reason                                                                               |  |  |  |  |  |
| C                                                                                                    | Cancel                                                        | 4000 characters remaining Save •                                                                     |  |  |  |  |  |

- 7. In the Notifications window, select in the **Reason** field and select **Other (specify)**.
- 8. In the **Additional Information** field, enter text explaining the amendments you have made. If needed, you can add instructions here on where the changes have been made if you think the text you have added/changed may be difficult for your FAM to find.
- 9. To save your response, select Save

You can now submit your Performance Report through the Data Portal submission workflow and both the reviewers and approvers within your health service, and your DSS FAM, will be able to view your comment and respond to it if needed.

## Add a new "internal comment" for use within your Health Service

As part of the submission of a Performance Report in the Data Portal, you may wish to add a comment to a particular section of your form that you only wish to share with other users within your health service. For example, you may wish as the *Submission Reviewer* to ask a question about some of the information in the form, or you may want to provide an explanation about why some of the information has been entered to your CEO, so they understand the context around the information before considering whether to approve your Performance Report.

In these instances, you would not want your FAM to see these comments, as they were purely for use within your health service.

The following procedure is used to commence a private conversation in your IAHP PHC Performance Report form by adding an "internal comment".

- 1. Ensure the Performance Report form is displayed.
- 2. Open the section you wish to add a new "internal comment" to.
- 3. Navigate to the **Notifications Tray**.

U If the *Notifications Tray* doesn't display by default, select in the top right-hand corner of the form.

**4.** To add your "internal comment", select **\*** New at the top of the **Notifications Tray**.

Work with Comments in your IAHP PHC Performance Report form The IAHP PHC Performance Report in the Health Data Portal

The Add Comment dialog box will display.

| 🔍 Add Comment                           | New Add Comment                                                                   |  |  |  |  |  |  |
|-----------------------------------------|-----------------------------------------------------------------------------------|--|--|--|--|--|--|
| (i) Click on a                          | cells in the form to link them to the comment. Click the cell again to un-link it |  |  |  |  |  |  |
| Reason: *<br>Additional<br>Information: | Please Select a Reason                                                            |  |  |  |  |  |  |
| Cancel                                  | 4000 characters remaining Private Conversation Save                               |  |  |  |  |  |  |

- 5. Select in the **Reason** field that displays and select **Other (specify)**.
- Select the cell or cells your comment relates to. This provides additional context for your colleagues reading your comment. For more information, see <u>Link a Comment to</u> <u>Particular Cells</u>.
- 7. Enter an explanatory comment in the **Additional Information** field.
- 8. To mark the comment as private so the *Data Receiver* can't see it, select the **Private Conversation** check box.
- 9. To save the comment, select Save

Your new comment can now be viewed by anyone within your health service with access to the Performance Report, but not external your DSS FAM.

### Mark an Internal Comment as Complete

If a private conversation has been conducted in your Performance Report using the "internal comment" functionality, someone within your health service (*Submission Uploader, Reviewer* or *Approver*) can mark this conversation as complete prior to the Performance Report being sent to your DSS FAM for processing if they would like to remove the comment from the Performance Report.

The following procedure is used to mark a private conversation as complete in the Data Portal.

- 1. Ensure your IAHP PHC Performance Report form is displayed.
- 2. Open the tab you wish to mark a comment/conversation as complete for.
- 3. Navigate to the **Notifications Tray**.

Uf the *Notifications Tray* doesn't display by default, select in the top right-hand corner of the form.

**4.** To mark a conversation as complete, select  $\checkmark$  next to the applicable comment/conversation in the **Notifications Tray**.

The Mark as Complete dialog box will display.

| <b>N</b>                                                                                | Rev Mark as Complete                                            |                           |                      |      |  |  |  |  |  |
|-----------------------------------------------------------------------------------------|-----------------------------------------------------------------|---------------------------|----------------------|------|--|--|--|--|--|
| -                                                                                       | Technical issue with CIS/extraction process has changed results |                           |                      |      |  |  |  |  |  |
|                                                                                         | Total babies born value was incorrect so this has been amended  |                           |                      |      |  |  |  |  |  |
| ▲ Stuart Dunn   Health Service ABC Pty Ltd   16/Apr/2020 16:35   ▲ Private Conversation |                                                                 |                           |                      |      |  |  |  |  |  |
| Addi<br>Infor                                                                           | itional<br>mation:                                              |                           |                      |      |  |  |  |  |  |
| C                                                                                       | ancel                                                           | 4000 characters remaining | Private Conversation | Save |  |  |  |  |  |

- 5. In the **Additional Information** field, you can enter an explanation regarding why you are marking the conversation as complete, if you choose.
- 6. To save the comment, select Save

The conversation will now disappear.

### Link a Comment to Particular Cells

If there is a particular cell you would like to draw another user's attention to, you can add a comment to the applicable tab in your form and link a particular cell or cells to that comment. For example, you may wish to clarify with your DSS FAM what information is required in a particular cell.

- 1. Ensure your Performance Report form is displayed.
- 2. Open the tab you wish to add a new comment to with linked cells.
- 3. Navigate to the **Notifications Tray**.

U If the *Notifications Tray* doesn't display by default, select in the top right-hand corner of the form.

**4.** To add your comment, select **Hew** at the top of the **Notifications Tray**.

The Add Comment dialog box will display and the message "Click on cells above to link them to the comment. Click on the cell again to un-link it" will display.

| Reference Add Comment                   |                                                                                      |  |  |  |  |  |  |
|-----------------------------------------|--------------------------------------------------------------------------------------|--|--|--|--|--|--|
| 1 Click o                               | on cells in the form to link them to the comment. Click the cell again to un-link it |  |  |  |  |  |  |
| Reason: *<br>Additional<br>Information: | Please Select a Reason                                                               |  |  |  |  |  |  |
| Cancel                                  | 4000 characters remaining Private Conversation Save                                  |  |  |  |  |  |  |

5. Select the cell(s) to be linked to the comment you are adding.

The selected cell(s) will now be highlighted in red.

Work with Comments in your IAHP PHC Performance Report form The IAHP PHC Performance Report in the Health Data Portal

- 6. Select in the **Reason** field that displays and select **Other (specify)**.
- 7. Enter an explanatory comment in the **Additional Information** field.

To mark the conversation as private so your DSS FAM can't see it, if needed, select the **Private Conversation** check box.

8. To save the comment, select Save.

### **View Completed Comments and Conversations**

When a comment or conversation is marked as complete in the Performance Report form, it disappears. If required though, you can view those completed comments/conversations and undo the completion action if you wish to bring them back into view permanently.

The following procedure is used to view a completed comment/conversation in an IAHP PHC Performance Report form in the Data Portal.

- 1. Ensure your Performance Report form is open.
- 2. Open the tab you wish to view completed comments for.
- 3. Navigate to the **Notifications Tray**.

Uf the *Notifications* Tray doesn't display by default, select in the top right-hand corner of the form.

4. To view all "completed" comments, select in the **Notifications Tray** and select **Show Completed Comments**.

Any comments that have previously been marked as complete will now be visible, in the *Notifications Tray*, in green.

The comment/conversation can now be read as needed.

5. If the comment/conversation needs to be made permanently visible again, in the **Notifications Tray**, select **9**.

The selected comment/conversation has now been returned to view in the Notifications Tray.

Only those comments you have previously been able to see will be returned when you select *Show completed comments* in the *Notifications Tray*. For example, if your DSS FAM has not previously been involved a particular conversation conducted by your health service, they will not be able to retrieve these "completed" comments.

The IAHP PHC Performance Report in the Health Data Portal Print or PDF your IAHP PHC Performance Report form

### Print or PDF your IAHP PHC Performance Report form

There may be times when you need to print or PDF your Performance Report form from within the Data Portal. For example, your CEO may need to approve your Performance Report but does not have access to the Data Portal to be able to do so online. As an alternative, you may choose to print out the form or PDF it and email it, so your CEO can review it in hard copy. The following procedure is used to print/PDF your Performance Report form from the Data Portal.

1. Ensure you have logged in to the Data Portal and the Data Portal home screen is displayed with the Reporting Dashboard open.

The Reporting Dashboard will display details for your IAHP PHC Performance Report.

| Performance Report   1 July 2023 Reporting Roun                                                                                                    |            |   |  |
|----------------------------------------------------------------------------------------------------|------------|---|--|
| O Due in 14 Days                                                                                                    |            |   |  |
|                                                                                                    |            |   |  |
| Do you agree to share your finalised processed Performance Report data (includes<br>current and previous reporting periods) with Queensland Aboriginal and Islander<br>Health Council (QAIHC) for the purpose of policy development, research and<br>summary feedback and support to organisations?             | • Yes 🕕 No |   |  |
| Do you agree to share your finalised processed Performance Report data (includes<br>current and previous reporting periods) with National Aboriginal Community<br>Controlled Health Organisation (NACCHO) for the purpose of policy development,<br>research and summary feedback and support to organisations? | • Yes 🕖 No |   |  |
|                                                                                                    |            |   |  |
| O Due in 64 Days Not Started                                                                                                    | Round      | + |  |

2. To print/PDF your IAHP PHC Performance Report form, hover your mouse pointer to the right of the Performance Report reporting round text in the Reporting Dashboard and select .

The IAHP PHC Performance Report form will display.

| 🕋 👻 New                           | ▼ Manage ▼ Reports ■ Repo                  |                           |             | 8 |  |  |  |
|-----------------------------------|--------------------------------------------|---------------------------|-------------|---|--|--|--|
| INDIGENOUS HEAL<br>16/Aug/2023 t  |                                            | ₽                         |             |   |  |  |  |
| Submission Data                   |                                            |                           |             |   |  |  |  |
| REPORTING<br>CONTACT              | Contact Information                        |                           |             |   |  |  |  |
| IAHP PHC GRANT<br>INFORMATION     | Reporting Contact 0                        |                           |             |   |  |  |  |
|                                   | Who is your organisation's contact for the | e Performance Report?     | Stuart Dunn | • |  |  |  |
| KEY HEALTH<br>CONCERNS            | First Name                                 | Stuart                    |             |   |  |  |  |
| AREAS OF<br>FOCUS &<br>CHALLENGES | Last Name                                  | Dunn                      |             |   |  |  |  |
|                                   | Email Address                              | Stuart.Dunn@health.gov.au |             |   |  |  |  |
|                                   | Phone                                      |                           |             |   |  |  |  |
| ADDITIONAL<br>FUNDING             | Mobile                                     |                           |             |   |  |  |  |
|                                   | Current User Status                        | Active                    |             |   |  |  |  |
| STAFFING                          |                                            |                           |             |   |  |  |  |
| IMPLEMENTATION<br>PLAN GOALS      |                                            |                           |             |   |  |  |  |
| PHC SERVICE<br>DELIVERY           |                                            |                           |             |   |  |  |  |

**3.** To print the data for an individual tab, select the tab from the left-hand side of the form and then select  $\bigoplus$ .

Print or PDF your IAHP PHC Performance Report form The IAHP PHC Performance Report in the Health Data Portal

**4.** To print the entire form at once or more easily print multiple sections, select in the top right-hand corner of the form and then select **Summary View**.

The *Summary View* contains all sections of the form with the first section of the form defaulting as open, in read-only mode. If there are any comments in the form, these will now display in the *Notifications Tray* on the right-hand side of the form.

5. To expand all the sections at once so the whole form can be printed or saved as a PDF, select at the top of the form and select **Expand all tabs**.

If needed, you can expand and collapse individual sections by selecting v next to the applicable section.

6. Once all the required sections have been expanded, to print or PDF the entire form, select

The Print dialog box will display, showing a preview of the form, with any comments now showing in the section of the form they relate to.

|                                                                                                    | 4/30 | ^ | Print                | 30 sheets of     | paper |
|----------------------------------------------------------------------------------------------------|------|---|----------------------|------------------|-------|
| TRAINING ENVIRONMENT                                                                                                    |      |   | Destination<br>Pages | Follow Me Konica | •     |
| Key Health Concerns                                                                                                    |      |   | Copies               | 1                |       |
| Key Health Needs                                                                                                    |      |   | Colour               | Black and white  | •     |
| Outline progress made against the Key Health Needs identified in your organisation's Activity Work Plan.           9         We increased the number of health checks for our adult clients from 1228 in 20021 to 1486 in 20122.           9         Our organisation continues to provide quality affordable health services to the community, through the services provided by skilled OPs, nurses and practitioners |      |   | More settings        |                  | ~     |
| Are there any additional Key Health Needs that emerged during the period?                                                                                                    | 5/30 |   |                      |                  |       |

7. To continue, select the printer you wish to use.

If you wish to save the form rather than print it, so you can share it with colleagues or file it, select in the Print dialog box, select Save as PDF and then save the form in the desired location.

8. To print the form, select Print

The selected elements of the form will now be printed at the selected printer.

Please note the form will be long when printed in its entirety. It may be worth printing individual sections where possible.